# USB

| USBメモリデバイスの音楽再生について… | ·296~298 |
|----------------------|----------|
| USBメモリデバイスを使う        | ·299~313 |
| 各部の名称とはたらき           | 299      |
| 表示部 (再生画面) について      | 300、301  |
| USBメモリデバイスを本機に接続するには |          |
| USBメモリデバイスを聞く        | 302、303  |
| USBモードを終了する          |          |
| USBメモリデバイスの接続をやめるには… |          |
| 操作パネル上のボタンにて1曲ずつ選曲する | 5        |
| (トラックを戻す/進める)        |          |
| 早戻し/早送りをする           |          |
| USBフラッシュメモリのリスト表示より好 | きな       |
| トラックまたはフォルダを選び再生させる  |          |
| ウォークマンのリスト表示より好きなトラ  | ック       |
| またはアルバムを選び再生させる      | 306、307  |
| 選曲モードより選択し再生させる      | ~308~311 |
| 再生モードを選択する           |          |
| (リピート/ランダム/スキャン再生)   | 312、313  |
|                      |          |

# USBメモリデバイスの音楽再生について(1)

USBメモリデバイス(USBフラッシュメモリ)を使用して本機で再生することができます。

※ソニー社製のATRAC AD対応のウォークマン(OMA形式)にも対応しています。

■MP3/WMA/AAC/ATRAC3/ATRAC3plusは音声圧縮フォーマットです。

■AACとはAdvanced Audio Codingの略でMPEG2、MPEG4で使用される音声圧縮技術に関す る標準フォーマットです。MP3/WMAなどより高い圧縮率で音楽ファイルを作成・保存すること ができます。非圧縮のCDオーディオに迫る高音質を得ることができます。 ※MP3/WMAの説明につきましては88ページを参照してください。

#### ■USBメモリデバイスについて

- ●別売のUSB接続コードまたはUSB接続コード&BeatJamに付属のUSBコードAにUSBメモリ デバイスを接続してください。
   ※iPod本体に付属されているUSBケーブルを使用してUSBモードでiPodを再生させることがで きます。「好」「■ USBモードで再生させる場合」」275ページ
- ●USBハブ、USB延長ケーブルを介した接続には対応していません。
- ●16GBまでの容量のUSBフラッシュメモリに対応しています。
- ●マスストレージクラスのUSBフラッシュメモリ(USBメモリデバイス)および、ATRAC AD対応 のウォークマンに対応しています。
- ●パーティションが複数あるデバイスには対応していません。
- 電流が500mAを超えるデバイスには対応していません。
- パソコンに接続した際、ドライバを要求されるデバイスには対応していません。
- セキュリティ機能など特殊な機能が付いているUSBメモリデバイスには対応していません。
- ●USBメモリデバイスに記憶されている音楽データを本機で編集することはできません。
- ●USBメモリデバイスの音楽再生中にUSBメモリデバイスを外さないでください。 ※USBモードを終了(OFF状態に)させてから外してください。
- ●FAT16/FAT32のファイルシステムに対応しています。
- すべてのUSBメモリデバイスの動作保証するものではありません。
- ●本機で再生する音楽データは必ずバックアップをしてください。使用状況によってはUSBメモリ デバイスの保存内容が失われる恐れがあります。消失したデータについては補償できませんので あらかじめご了承ください。

#### □ウォークマン(ATRAC AD対応)について

- 本機はソニー社製ATRAC AD対応のウォークマン(Eシリーズ/Aシリーズ/Sシリーズ)を接続し、再生することができます。
   ※2009年2月現在に発表されているものに限ります。
   ※Walkman Phoneには対応していません。
- ウォークマンの種類によりウォークマンの対応している音楽フォーマットが異なります。ウォー クマンに転送できる音楽フォーマットはウォークマンに依存しますのでウォークマンの取扱説明 書を参照してください。
- ウォークマンに転送されたATRAC Advanced Lossless / WAV (PCM)形式の曲には対応して いません。

"WALKMAN""ウォークマン"はソニー株式会社の登録商標、"ATRAC3plus"、"ATRAC Advanced Lossless"は、ソニー株式会社の商標です。

#### ■MP3/WMA/AACの再生について

- ルートフォルダは一つのフォルダとして数えられます。
- m3u/MP3iフォーマット/MP3 PROフォーマット/ディエンファシスには対応していません。
- ●極端にサイズの大きいファイル、極端にサイズの小さいファイルは正常に再生できないことがあります。
- Windows Media Player以外で作成したWMAファイルを再生させた場合、再生、表示等が正常 に行われない場合があります。
- WMAはWindows Media Audio Standardフォーマット以外のフォーマットには対応しておりません。
- ●AACファイルのADIFフォーマットには対応しておりません。
- ●複数のオーディオプログラムが入っているAACファイルの再生はできません。
- ●同一ファイル内にオーディオ以外の情報(画像など)が同時に収録されているAACファイルの再生 はできません。
- AACの対応プロファイルはLow Complexityのみです。
- AAC(m4a)ファイルに画像データ(iTunesのアートワークを除く)、映像データ、その他音楽デ ータでないものが含まれる場合は再生できません。
- ●2チャンネル以上のチャンネルを持つ音楽データは再生できません。
- ●最大フォルダ階層:8階層/フォルダ内の最大ファイル数:255(ファイル+フォルダ)/ 全体の最大ファイル数:1000/最大フォルダ数:200となります。
- ●選曲モードのリストに表示される順番はメディアに書き込まれた順となります。メディアに書き込む手順によってはお客様が予想されている順とは異なった順で表示されることがあります。
   ※正しく表示させるにはファイルの先頭に"○1~99"など番号を付け、一度にメディアに書き込むことをおすすめします。

#### ■ファイル名について

- MP3/WMA/AAC/OMAと認識し再生するファイルはMP3の拡張子 "mp3"/WMAの拡張 子 "wma"/AACの拡張子 "m4a"/OMAの拡張子 "oma" が付いたものだけです。
   ※拡張子名は大文字でも小文字でもかまいません。
- ※異なった拡張子を付けるとファイルを誤認識して再生してしまい、大きな雑音が出てスピーカー を破損する場合があります。
- ●表示可能文字数は全角32文字、半角64文字となります。

# USBメモリデバイスの音楽再生について(2)

#### ■ID3タグについて

MP3ファイルにはID3タグと呼ばれる付属文字情報を入力することができ、曲のタイトル、アーティスト名などを保存することができます。

- ●ID3タグバージョン1.xの表示可能文字数は半角31文字です。
- ●ID3タグバージョン2.xの表示可能文字数は半角64文字です。
- ●ID3タグバージョン1、バージョン2が混在するMP3ファイルの場合、バージョン2のタグを優 先します。
- ●本機は日本語に対応していますが、文字コードはシフトJISで書き込んでください。それ以外の 文字コードで書き込むと文字化けすることがあります。
- ※本機が対応しているID3タグはトラック名/アーティスト名/アルバム名/ジャンル名/トラック番号\*です。

\*:トラック番号をタグに入れていないファイルはトラック番号を表示しません。

※WMA/AACタグの表示可能文字数は半角64、全角32文字です。

#### ■再生可能なサンプリング周波数、ビットレートについて

MP3/WMAにつきましては92、93ページを参照してください。AACにつきましてはサンプリング周波数16~48kHz、対応ビットレート8~320kbpsとなります。

※32kHz以下のサンプリング周波数のMP3/WMA/AACを再生させた場合、音質が十分に維持 できないことがあります。

※64kbps以下のビットレートで作成されたMP3/WMA/AAC/ATRAC3/ATRAC3plusを 再生させた場合、音質が十分に維持できないことがあります。

# USBメモリデバイスを使う(1)

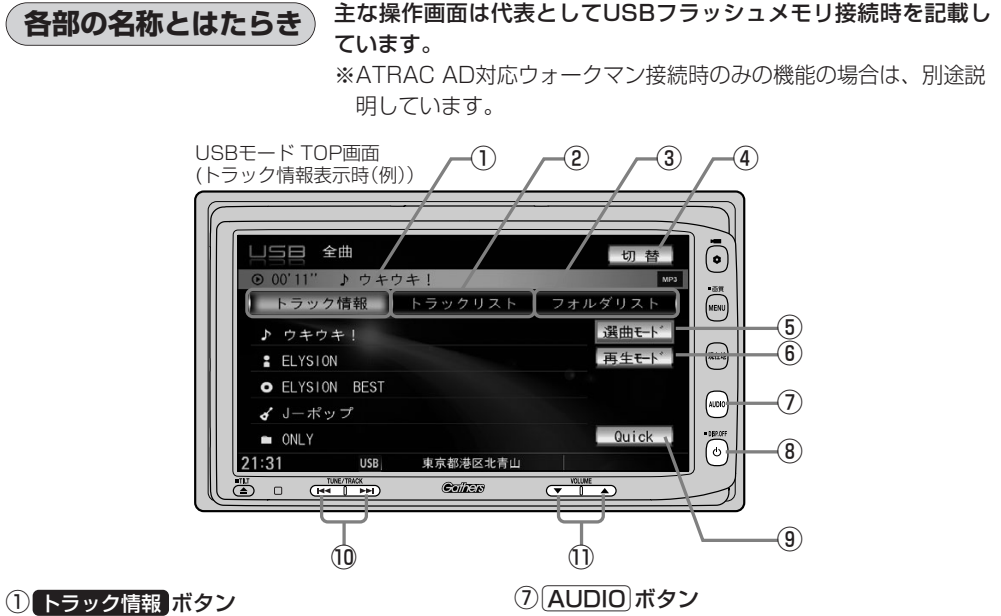

トラックの詳細情報を表示します。

#### ② トラックリスト ボタン

トラックリストを表示し、トラックの選択が可能です。 (305~307ページ)

#### ③ フォルダリスト ボタン<sup>☆1</sup>

フォルダリストを表示し、フォルダの選択が可能です。 (305ページ)

#### ④ 切替 ボタン

時計のみ表示させて音楽を聞くことができます。 (317ページ)

#### ⑤ 選曲モード ボタン

選曲モードから再生したい曲を絞り込んで検索することができます。 (308~311ページ)

#### ⑥ 再生モード ボタン

リピート/ランダム/スキャン再生の選択をすること ができます。(312、313ページ) AV MENU画面を表示します。

※ナビゲーション画面/FM/AM/Digital TV/ CD/DVD/MP3/WMA/Music Rack/SD/ iPod/VTRモードからUSBモードに切り替える ときに使用します。

#### ⑧ 電源 ボタン(心)

オーディオモードを開始/終了(OFF状態に)します。 また、2秒以上長押しで画面を消します。

#### ⑨ Quick ボタン

カスタマイズ機能を使用することができます。 (316ページ)

#### ⑩ トラック ボタン(₩</▶>)

好きな曲を選びます。また、このボタンを押し続ける と早戻し(◀◀)/早送り(▶►)します。 (304ページ)

#### ① VOLUME ボタン

音量の増減を調整します。 ▼:音量減 ▲:音量増

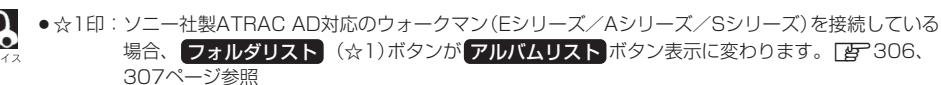

● iPod本体に付属されているUSBケーブルを使用してiPodを再生させている場合の操作につきましては 「iPodを使う」276ページを参照してください。

# USBメモリデバイスを使う(2)

### 表示部(再生画面)について

USBフラッシュメモリの場合

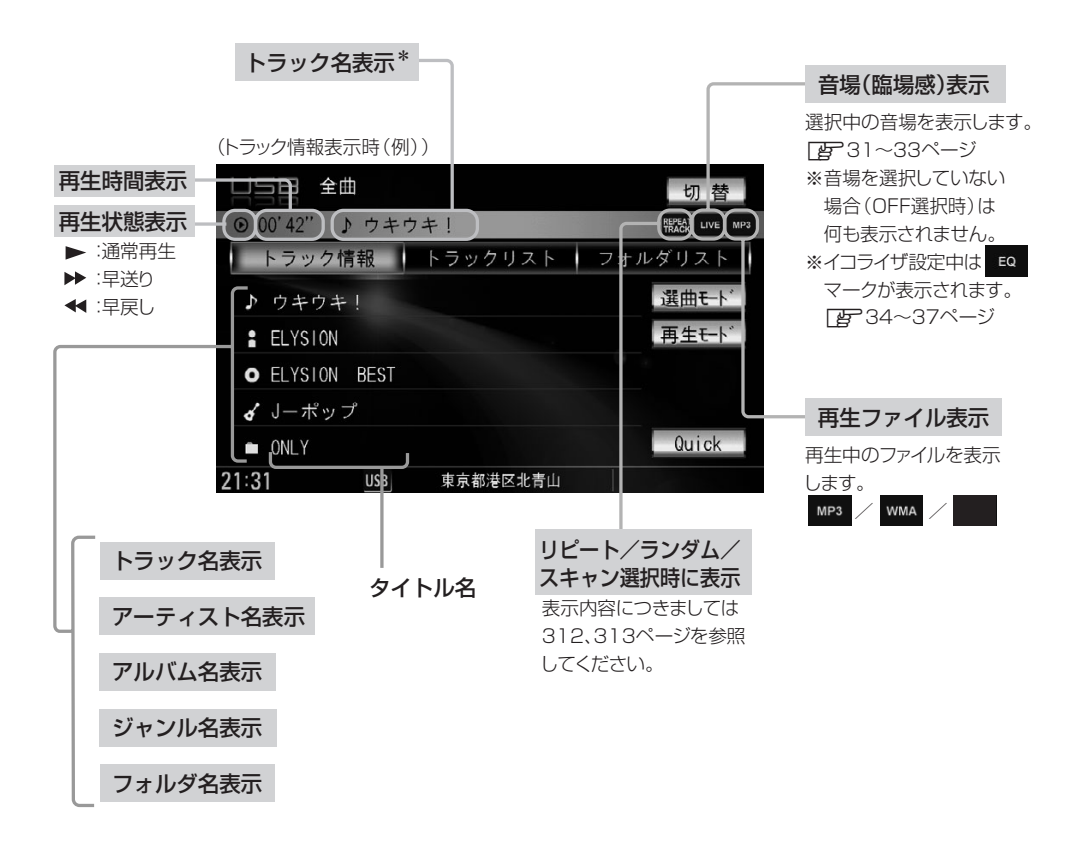

ウォークマンの場合

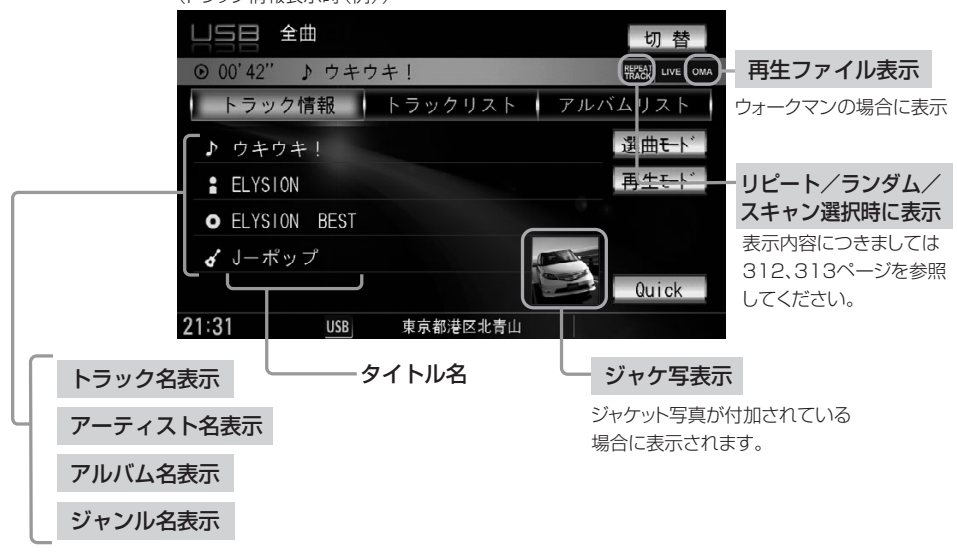

(トラック情報表示時(例))

| 7 5 7 5 7 5 7 5 7 5 7 5 7 5 7 5 7 5 7 5 | <ul> <li>トラック名/フォルダ名/アーティスト名/アルバム名の表示文字数は全角32(半角64)文字です。</li> <li>アルバム名/アーティスト名が記録されていない場合は、"No Title"と表示されます。</li> <li>**印:トラック名がない場合はファイル名を表示します。(USBフラッシュメモリの場合)</li> <li>詳細表示のとき、タイトル名が表示しきれない場合タイトル名(フォルダ名/アーティスト名/アルバム名)をタッチしてスクロールさせ、確認することができます。</li> <li>*タイトル名が一巡します。また、スクロール中にタッチするとスクロールを止めます。</li> <li>**画面上部のトラック名が表示しきれない場合は、トラック情報表示/トラックリスト表示のどちらからでもタッチしてスクロールすることができます。</li> <li>iPod本体に付属されているUSBケーブルを使用してiPodを再生させている場合の表示部につきましては</li> </ul> |
|-----------------------------------------|----------------------------------------------------------------------------------------------------|
|                                         | ● iPod本体に付属されているUSBケーフルを使用してiPodを再生させている場合の表示部につきましては<br>「iPodを使う」277ページを参照してください。                                                                                                    |

# USBメモリデバイスを使う(3)

### USBメモリデバイスを本機に接続するには

別売のUSBコードAにUSBメモリデバイスを接続する。

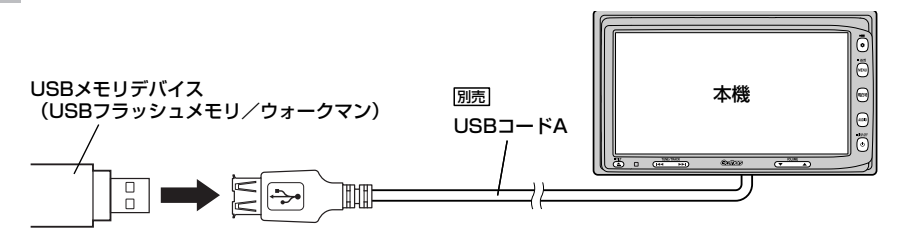

※パソコンとの接続(64~73ページ)で別売のUSBコードBを接続している場合は、音楽再 生では使用しませんので外してください。

※別売のUSBコードAに、iPod本体に付属されているUSBケーブルを接続すると、USBモ ードでiPodを再生させることができます。 19、275ページ

※ウォークマンの種類によっては、ウォークマン本体に付属されているUSBケーブルを使用 して本機にUSB接続する必要があります。

### (USBメモリデバイスを聞く)

■ 他のモード画面を表示している場合

 前回USBモード画面でOFF(オーディオ モードを終了)していた場合

①パネルの 電源 ボタン(心)を押す。

: 前回のつづきからUSBメモリデバイスの再生 を始めます。

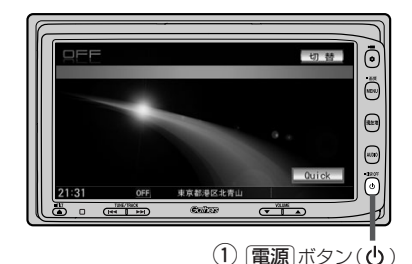

□ ナビゲーション画面または前回USBモード以外のオーディオモード画面の場合

#### ①パネルの AUDIO ボタンを押す。

- : AV MENU画面またはラストモード<sup>\*</sup>画面が 表示されます。
- □ AV MENU画面のときは…
  - ②へ進んでください。
- □ ラストモード\*画面のときは…
  - もう一度AUDIOボタンを押す。
  - : AV MENU画面が表示されます。
- \*:前回最後に選択していたモード画面(OFF含む)

#### ②画面のUSBボタンをタッチする。

: USBメモリデバイスの再生を始めます。 \*\*USBモードでiPodを再生させた場合の操作方 法につきましては278~289ページを参照し てください。

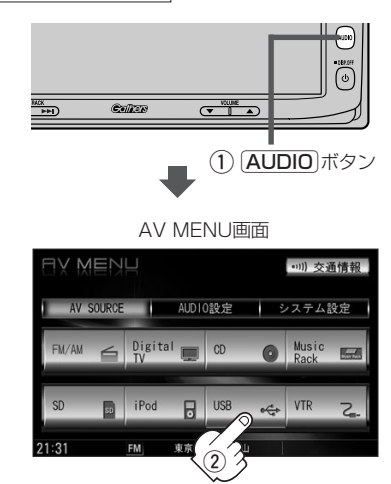

# 音量や画質、オーディオの調整をする場合 「「音量を調整する」26ページ 「画質調整のしかた」27~29ページ 「オーディオの調整をする」31~43ページ USB×モリデバイスの音声を聞きながら地図を見たりナビゲーションの操作をすることができます。 USBモードを終了する USBモードを終了する ICT ICT ICT ICT ICT ICT ICT ICT ICT ICT ICT ICT ICT ICT ICT ICT ICT ICT ICT ICT ICT ICT ICT ICT ICT ICT ICT ICT ICT ICT ICT

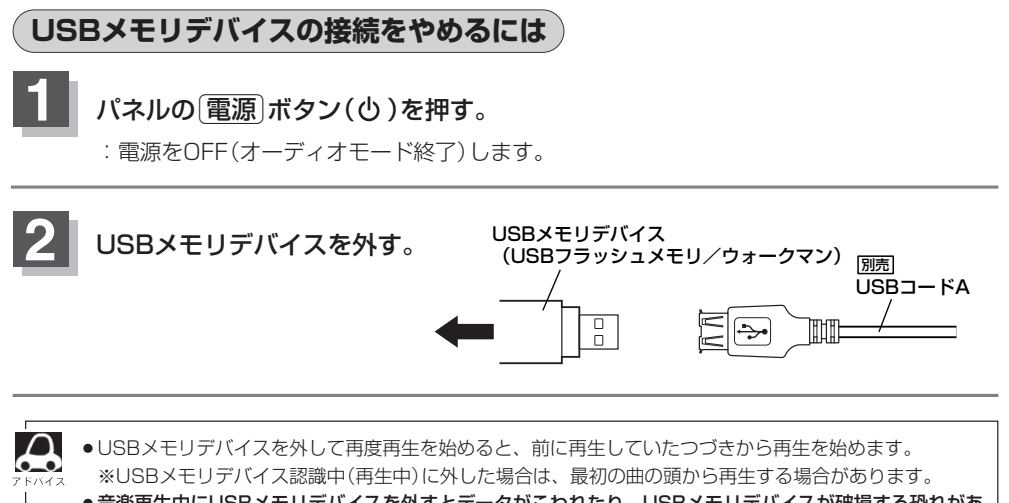

● 音楽再生中にUSBメモリデバイスを外すとデータがこわれたり、USBメモリデバイスが破損する恐れがあ ります。必ずUSBモードを終了(OFF)にして外してください。

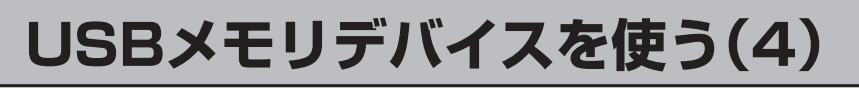

### (操作パネル上のボタンにて1曲ずつ選曲する(トラックを戻す/進める)

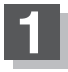

# パネルの トラック ボタン(▲ / ▶ )を押す。

:前のトラックに戻る、または次のトラックに進み ます。

#### ■ 前のトラックに戻る場合

#### ▶◀側を2回押す。

※1回押した場合は再生中の曲(トラック)の頭に戻ります。

#### ■ 次のトラックに進む場合

#### ▶▶●側を押す。

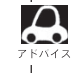

画面をタッチしてリスト表示より選択することもできます。 ・USBフラッシュメモリの場合[27]右記 ・ウォークマンの場合[27]306、307ページ

早戻し/早送りをする

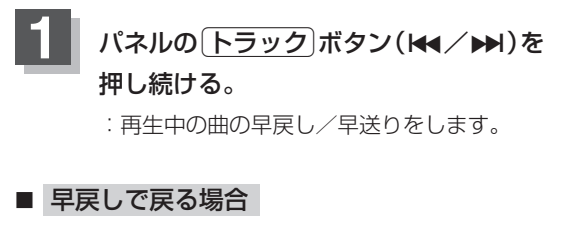

▲側を押し続ける。

■ 早送りで進む場合

▶▶●側を押し続ける。

| FIND RANGENTON SYSTEM                                                | $\square$ |
|----------------------------------------------------------------------|-----------|
| 니트림 全曲 切 참                                                           | 0         |
| <ul> <li>○ 00'11" ♪ ウキウキ!</li> <li>▶ラック情報 トラックリスト フォルダリスト</li> </ul> | • ##      |
| ▶ ウキウキ! 選曲モド                                                         |           |
| ELYSION 再生モト                                                         |           |
| <ul><li>♂ J−ポップ</li></ul>                                            |           |
| ■ 0NLY Guick 21:31 USB 東京都港区北青山                                      | Ő         |
|                                                                      |           |
|                                                                      |           |
|                                                                      |           |
| <b>トラック</b> 」ホタン                                                     |           |

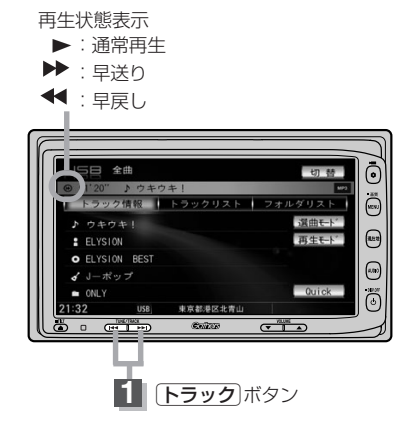

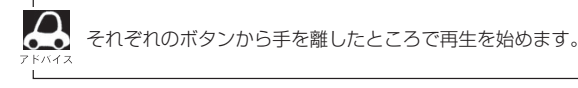

### USBフラッシュメモリのリスト表示より好きなトラックまたはフォルダを選び再生させる

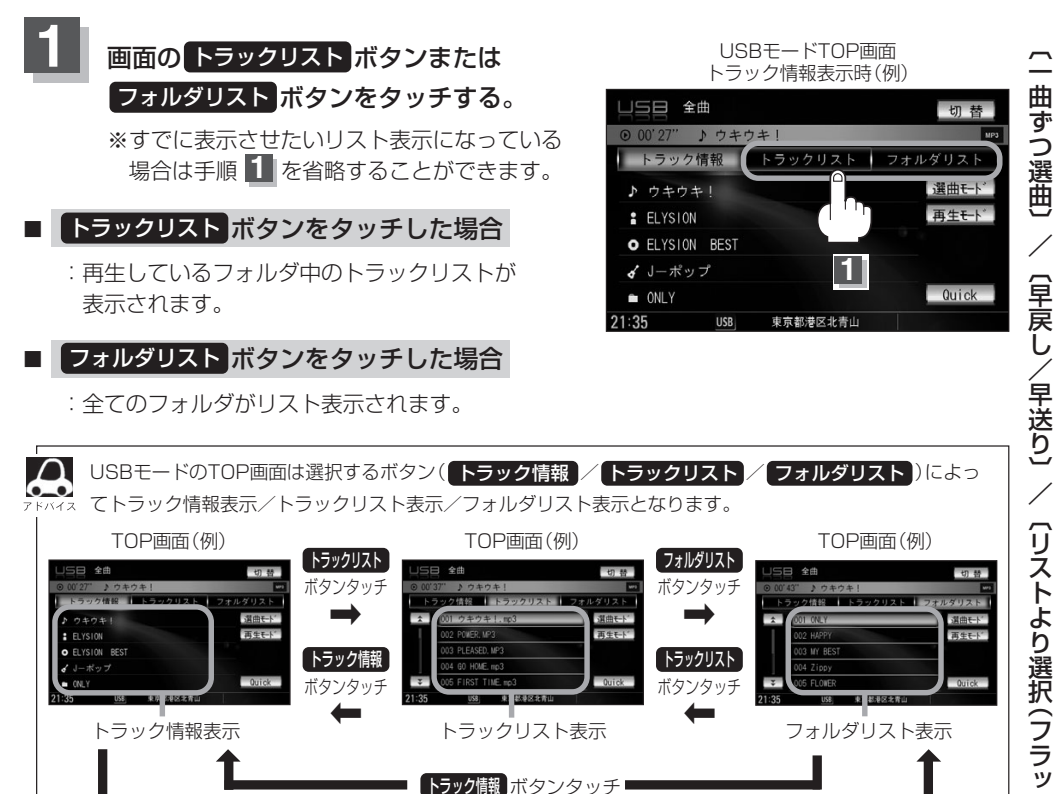

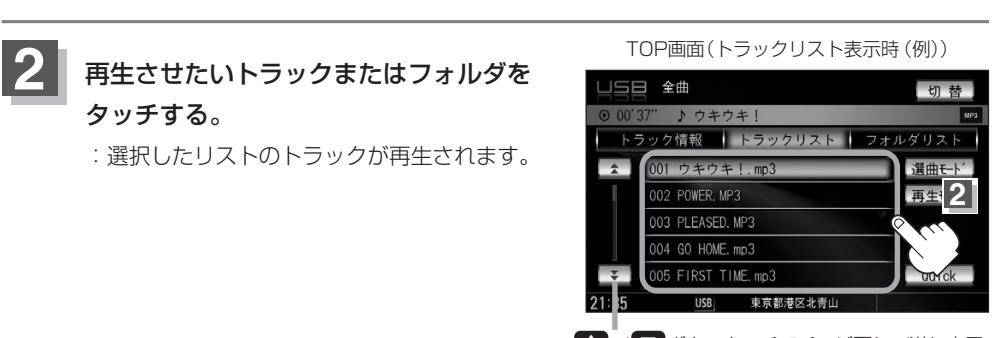

フォルダリスト ボタンタッチ

▲/▼ボタンタッチでページ戻し/送り表示

7 F/172

TOP画面をトラック情報表示に戻したい場合は、トラック情報 ボタンをタッチしてください。 (上記アドバイス参照)

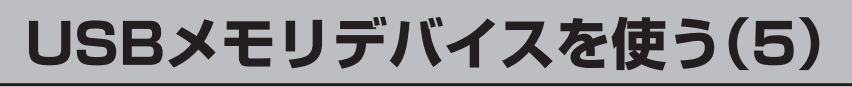

### **(ウォークマンのリスト表示より好きなトラックまたはアルバムを選び再生させる**

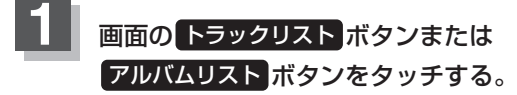

※すでに表示させたいリスト表示になって いる場合は手順 1 を省略することがで きます。

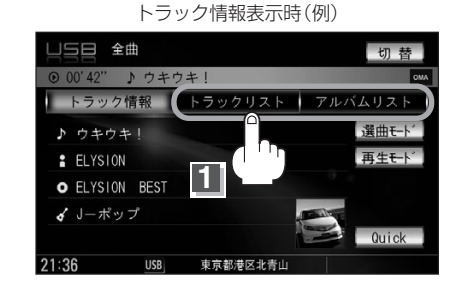

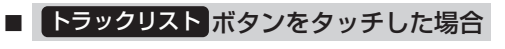

: トラックリストが表示されます。

選曲モード([gr 308ページ)で選択したボタン(全曲/アルバム/アーティスト/ジャンル/グループ/ кма プレイリスト)のトラックリスト表示となります。

#### アルバムリストボタンをタッチした場合

: アルバムリストが表示されます。

7 5/12

選曲モード(LPP 308ページ)で選択したボタン(全曲/アーティスト)のアルバムリスト表示となります。 ※選曲モードでアルバムを選択した場合は全てのアルバム表示となります。

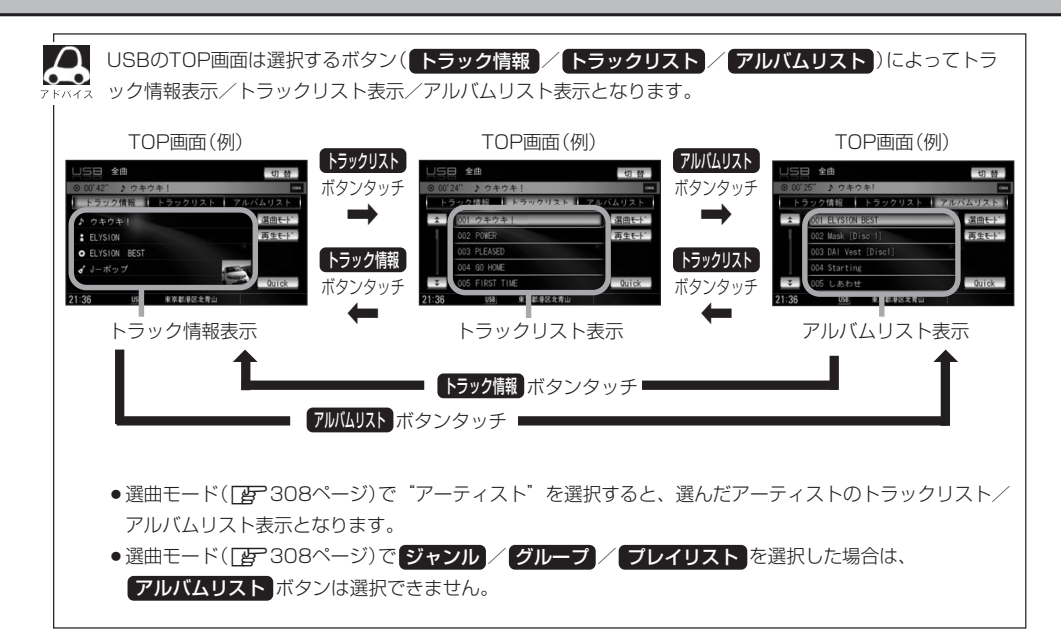

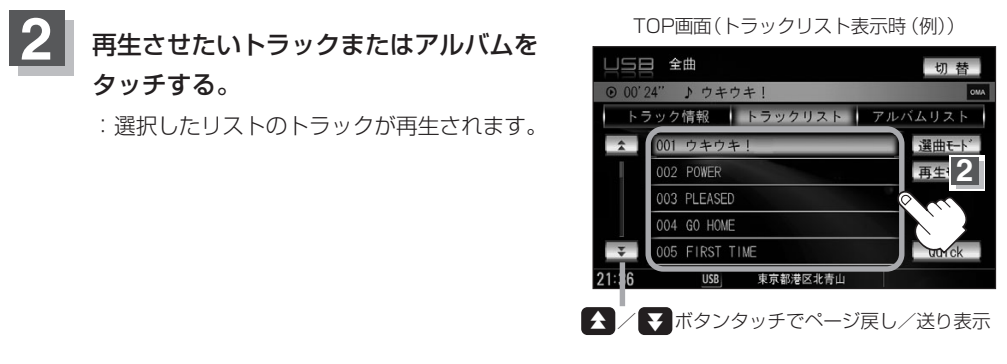

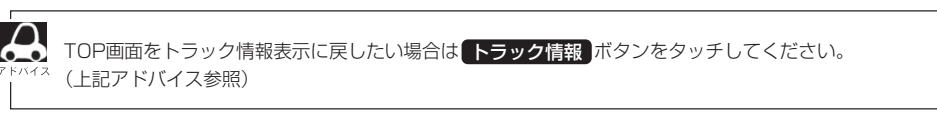

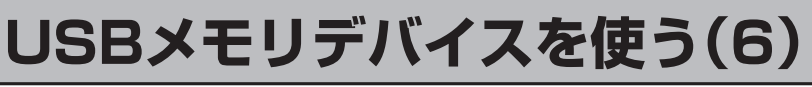

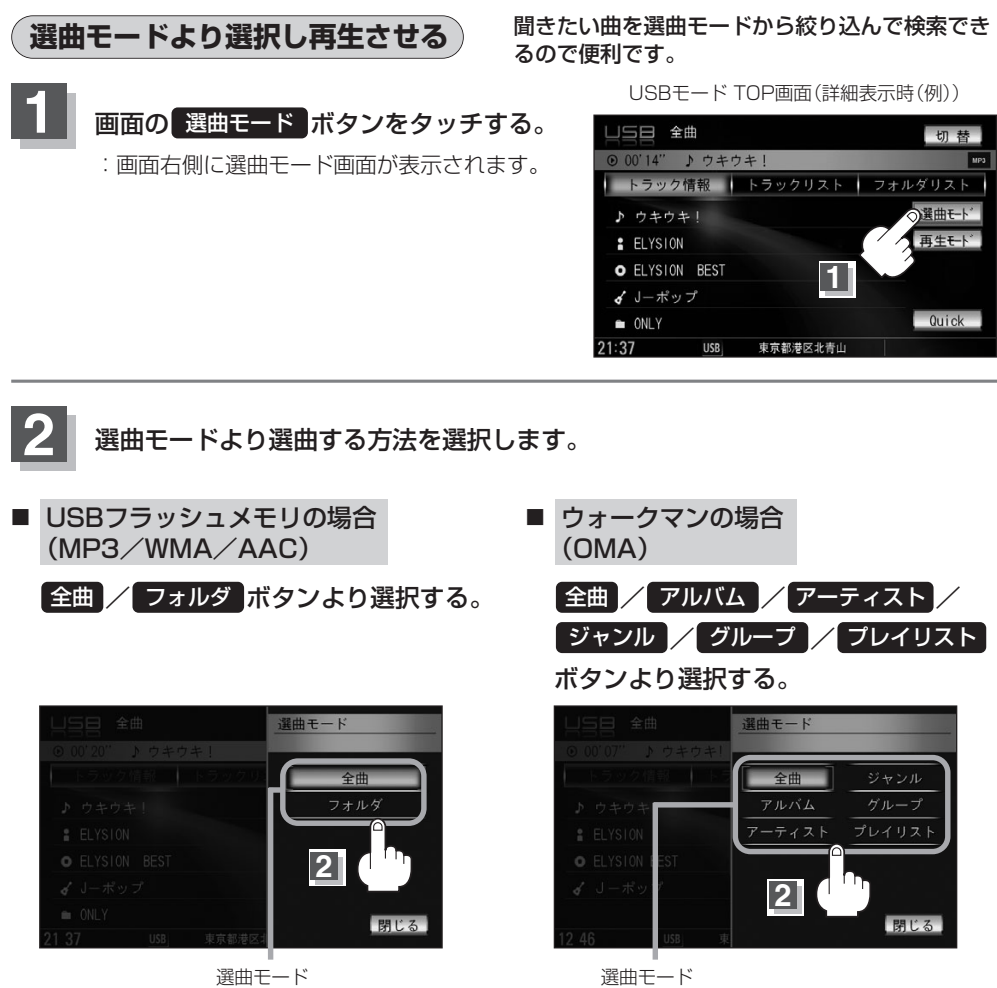

全曲ボタンをタッチした場合

: トラックリストの表示とともに、曲が再生されます。

#### ①再生させたいトラックをタッチする。

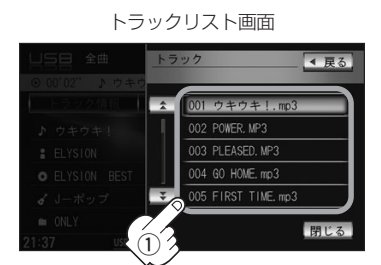

: 選択した曲を再生します。

#### フォルダボタンをタッチした場合 (USBフラッシュメモリ再生時)

:フォルダリストが表示されます。

①再生させたいフォルダをタッチする。

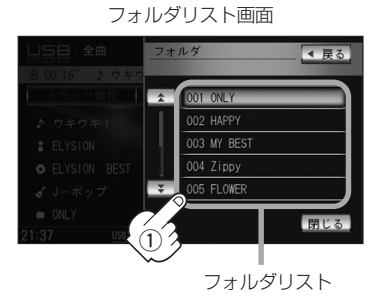

: 選択したフォルダに収録されているトラッ クリスト表示とともに曲が再生されます。 ②再生させたいトラックをタッチする。

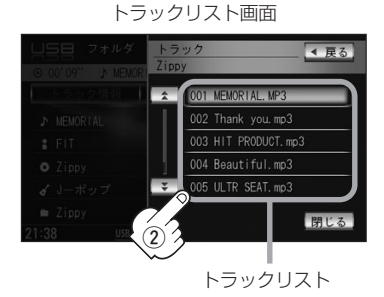

:選択した曲を再生します。

#### アルバム ボタンをタッチした場合 (ウォークマン再生時)

: アルバムリストが表示されます。

#### ①再生させたいアルバムをタッチする。

: 選択したアルバムに収録されているトラッ クリスト表示とともに曲が再生されます。 
 ②再生させたいトラックをタッチする。

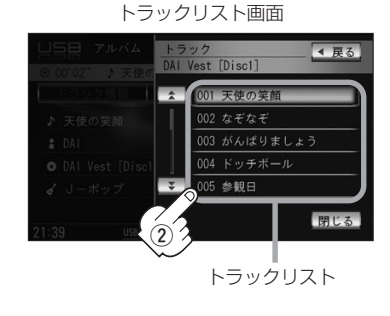

:選択した曲を再生します。

# USBメモリデバイスを使う(7)

#### ■ アーティスト ボタンをタッチした場合 (ウォークマン再生時)

:アーティストリストが表示されます。

#### ①再生させたいアーティストをタッチする。 ②再生させたいアルバムをタッチする。

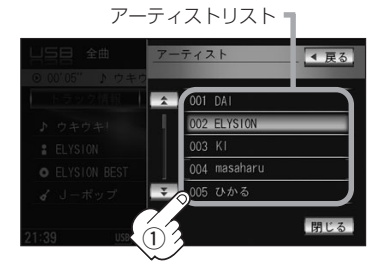

- : 選択したアーティストのアルバムが 表示されます。
- ③再生させたいトラックをタッチする。

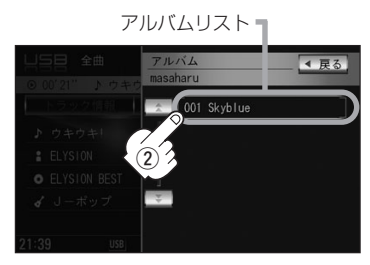

: 選択したアルバムに収録されているトラ ックリストの表示とともに曲が再生され ます。

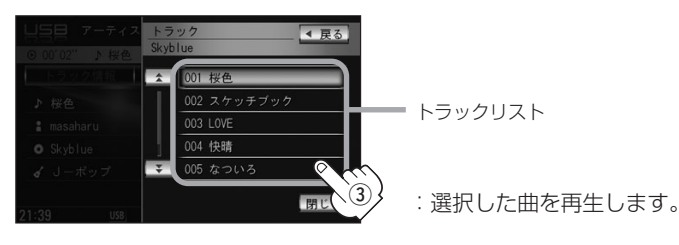

### ■ ジャンルボタンをタッチした場合 (ウォークマン再生時)

: ジャンルリストがポップアップ表示されます。

1)再生させたいジャンルをタッチする。

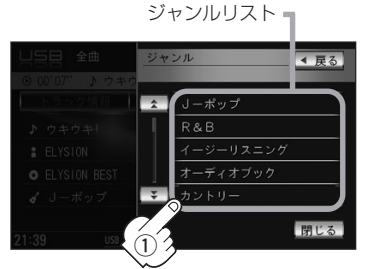

: 選択したジャンルのトラックリストの ポップアップ表示とともに曲が再生さ れます。

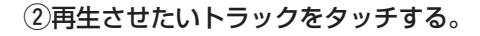

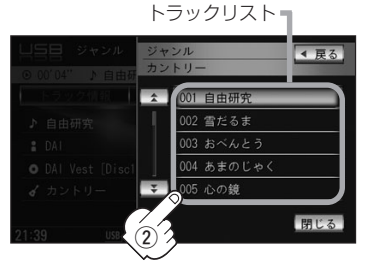

: 選択した曲を再生します。

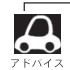

ウォークマン再生時のジャンル(ジャンルリスト)はお客様が入れたものとなります。

#### グループボタンをタッチした場合 (ウォークマン再生時)

: グループリストがポップアップ表示されます。

①再生させたいグループをタッチする。

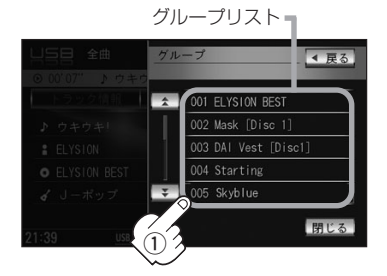

: 選択したグループのトラックリスト表示と ともに曲が再生されます。

プレイリストボタンをタッチした場合

: プレイリスト画面が表示されます。

①再生させたいプレイリストをタッチする。 ②再生させたいトラックをタッチする。

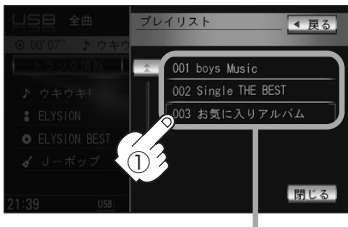

プレイリスト

: 選択したプレイリストに収録されているトラ ックリスト表示とともに曲が再生されます。

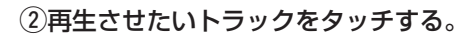

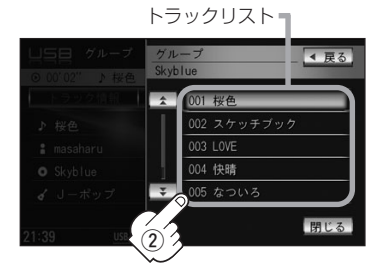

: 選択した曲を再生します。

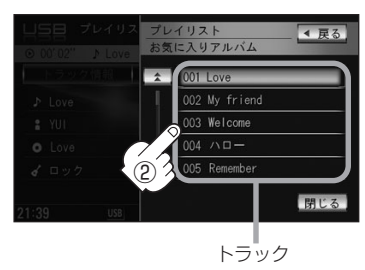

: 選択した曲を再生します。

設定を終わるには…

#### 画面の戻るボタンまたは閉じるボタンをタッチする。

: **戻る** ボタンをタッチすると1つ前の画面に戻り、 閉じる ボタンをタッチすると TOP画面に戻ります。

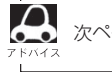

次ページがある場合 🔼 / 💽 ボタンタッチでページ戻し / 送り表示をします。

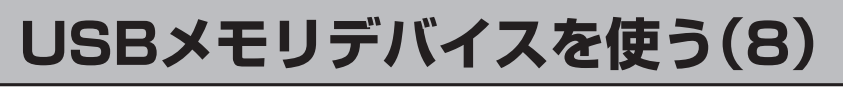

# 再生モードを選択する(リピート/ランダム/スキャン再生)

再生モード(リピート/ランダム/スキャン)を選択することができます。

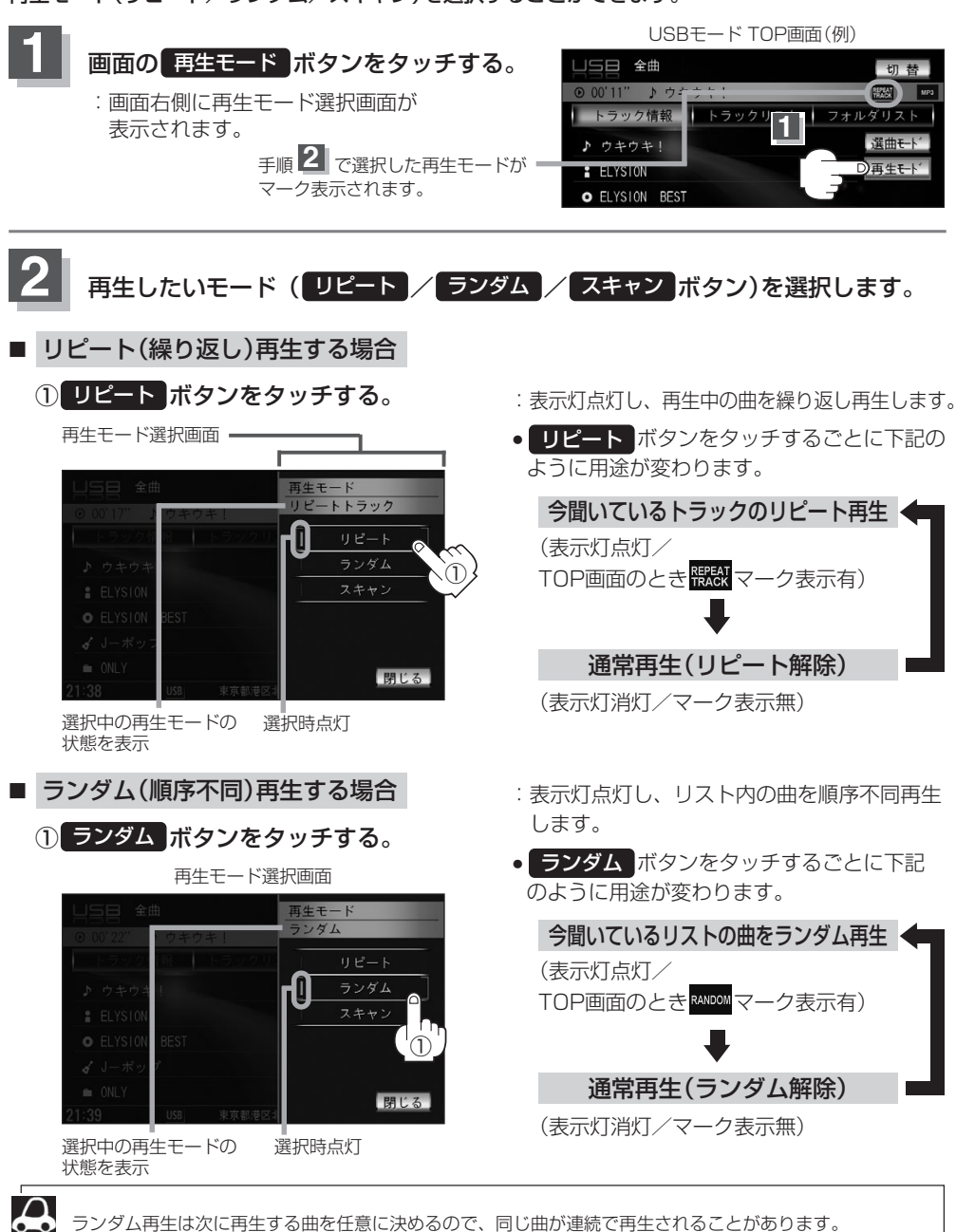

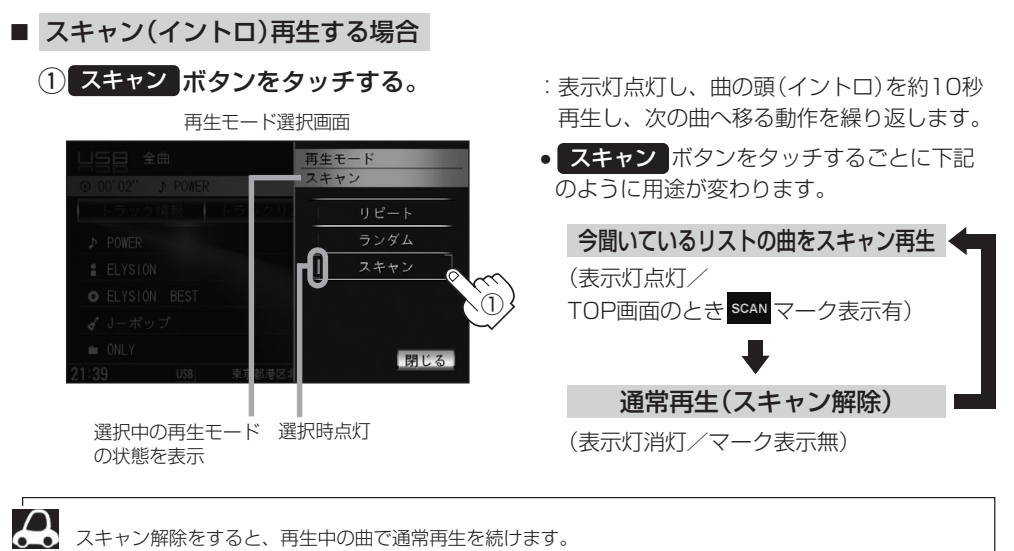

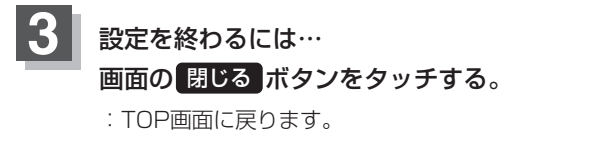

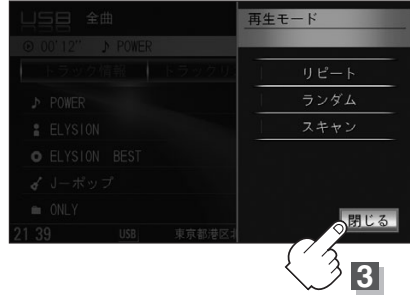

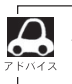

-ク表示を消すまでそれぞれのモード再生を繰り返します。

# その他

| カスタマイズ(Quick)機能について3 | 16 |
|----------------------|----|
| 時計を表示する              | 17 |
| システムの設定について318、3     | 19 |
| リア席モニターについて(別売)32    | 20 |
| 初期設定一覧               | 21 |
| メッセージ表示について322~32    | 24 |
| 故障かな?と思ったら325~33     | 39 |
| エリア番号と放送局一覧340、34    | 41 |
| 用語説明342~34           | 47 |
| 個人情報の取り扱い(初期化)について34 | 48 |
| 索引                   | 51 |

# カスタマイズ(Quick)機能について

ナビゲーションのよく使う項目を1画面に集約し、簡単に呼び出すことができます。

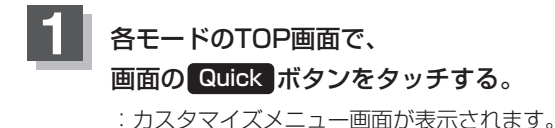

オーディオモード画面 (USBモード画面(例))

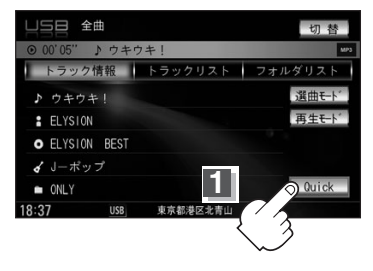

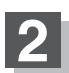

### 呼び出したい(表示させたい)機能(メニュー)ボタンをタッチする。

: 選択した機能画面が表示されます。

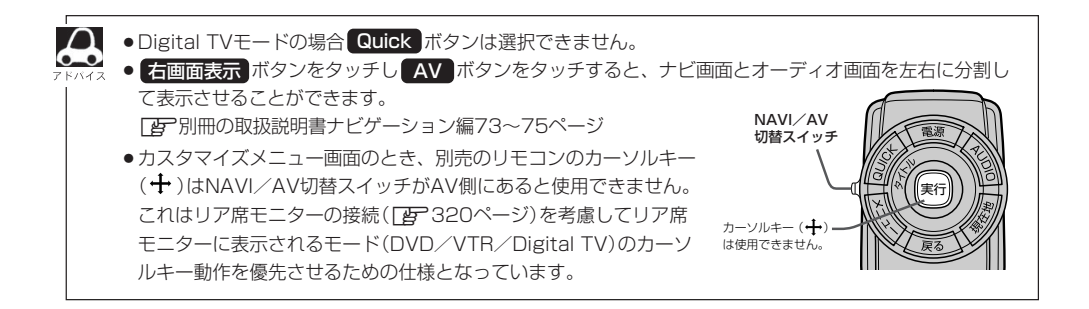

# 時計を表示する

#### 時計のみ表示させて音楽を聞くことができます。

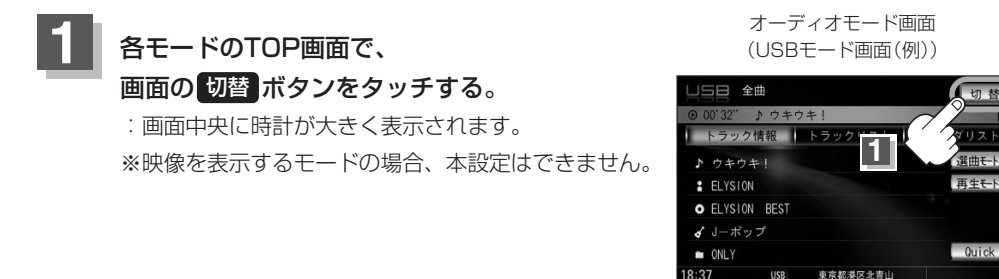

#### 再度、画面を表示する場合

#### 画面の 切替 ボタンをタッチする。

: 手順 1 で表示させていたモードの再生画面が表示 されます。

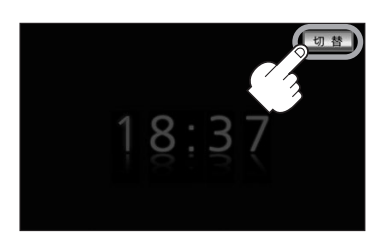

再生モー

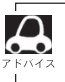

音声はそのままで全画面を消すこともできます。(時計表示もなし) 「音声はそのままで、画面を消す」25ページ

# システムの設定について

#### キー操作音のON/OFFやSDカードの初期化はシステム設定より変更します。

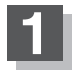

パネルの MENU ボタンを押す。

: AV MENU画面が表示されます。 ※DVDモード時は(MENU)ボタンを2回押します。 ※AV MENU画面につきましては[P]22ページを 参照してください。 オーディオモード画面(USBモード画面(例))

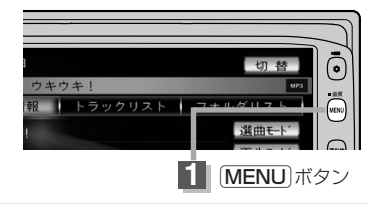

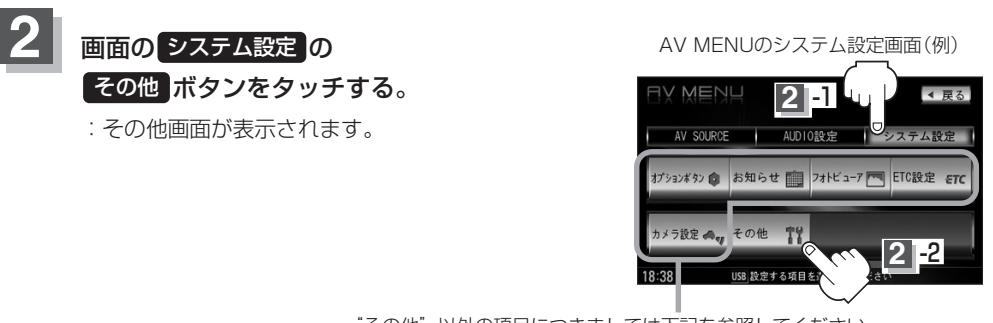

"その他"以外の項目につきましては下記を参照してください。 「27別冊の取扱説明書 ナビゲーション編 オプションボタン244、245ページ/お知らせ246~249ページ フォトビューア250~257ページ/ETC設定258、259ページ カメラ設定264~269ページ

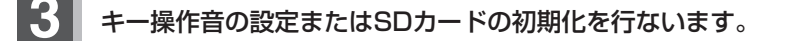

■ 操作音を設定する場合

① キー操作音 ボタンをタッチする。

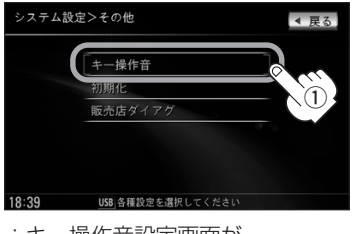

:キー操作音設定画面が 表示されます。

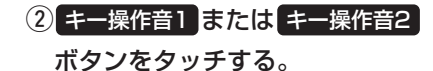

| システム設定 | 定>キー操作音設定                    | ◀ 戻る |
|--------|------------------------------|------|
|        | キー操作音1<br>キー操作音2<br>キー操作音0FF | 2    |
| 18:39  | USB キー操作音を設定してくださ            | 1.   |

:パネルおよびタッチパネル操作時の "ピッ"という音を設定します。

※操作音を出さない設定にする場合は上記手順②のとき キー操作音OFF ボタンをタッチしてください。

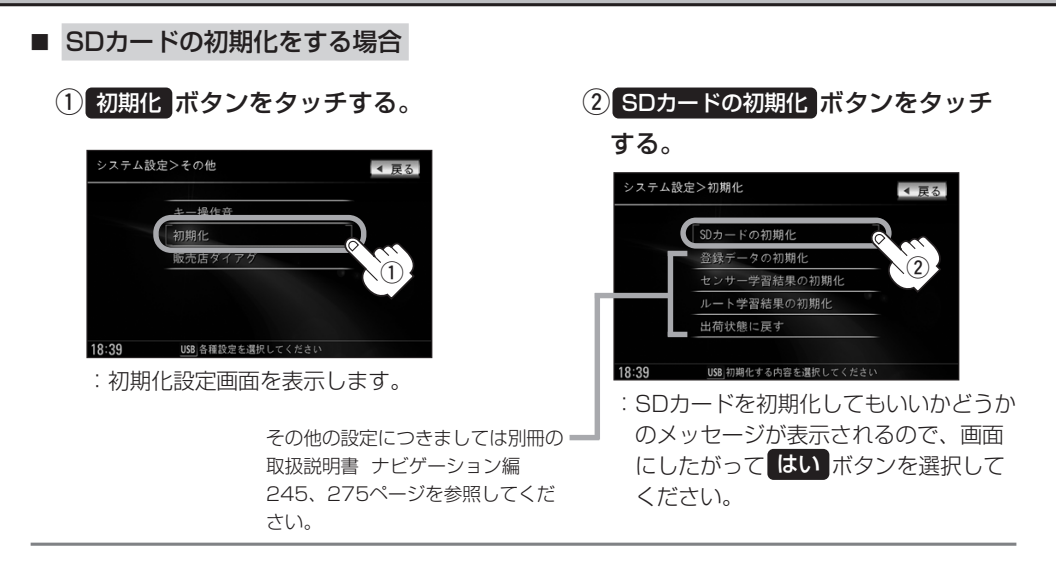

### 設定を終わるには…

パネルの AUDIO ボタンを押す。

:現在選択中のモードの再生画面に戻ります。

●システム設定画面について

カメラボタンは別売のフロントカメラ/コーナーカメラ接続時に表示されます。

 戻る
 ボタンをタッチすると1つ前の画面に戻ります。手順②ですでに設定を変更した場合はその設定
 で確定(決定)されます。

#### お願い

 $\square$ 

 初期化中は他の操作(モードを切り替えたり車のエンジンスイッチを0(OFF)にしたり I (ACC)の状態から II (ON)にしてエンジンを始動したり電源を切ったり)をしないでください。
 他の操作をすると故障の原因となります。

●初期化で"はい"を選択すると、お客様の画像データ/音楽データは消去され、二度と復帰しません。
 ※すでにデータが書き込まれている "SDカード"メディアを初期化すると、そのデータは消去されてしまします。
 誤って大切なデータを消去することがないように、ご注意ください。
 (SDカード内全てのデータが消去されます。)

# リア席モニターについて(別売)

別売のリア席モニターを接続することにより"前席でナビ/後席でDVD"\*などの使い方ができます。

\*: DVDの音声が本機から出力され、合間にルートの音声案内が聞こえます。

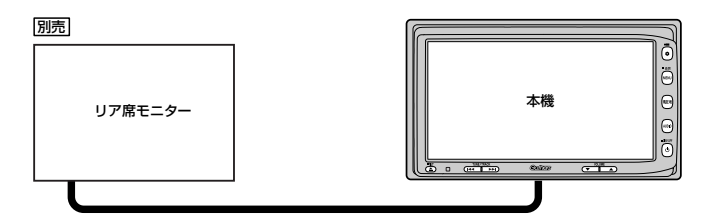

※コピーガードがかかっている番組やDVDは録画機器を経由してモニターで視聴すると 正常に受像できません。コピーガードがかかっている番組やDVDを視聴する場合は、 録画機器を経由しないで直接、本機とモニターを接続してください。

#### ナビゲーション画面とオーディオモードを本機で同時起動した場合のリア席モニターとの表示関係について

| 本機の                                             | モード                                             | 本機に<br>表示される画面                                  | リア席モニターに<br>表示される画面         |
|-------------------------------------------------|-------------------------------------------------|-------------------------------------------------|-----------------------------|
| ナビ                                              | —                                               | ナビ                                              | 表示されません                     |
| ナビ                                              | DVD                                             | ナビ                                              | DVD                         |
| ナビ                                              | Digital TV<br>(iPodビデオ/VTR)                     | ナビ                                              | Digital TV<br>(iPodビデオ/VTR) |
| Digital TV<br>(iPodビデオ/VTR)                     | _                                               | Digital TV<br>(iPodビデオ/VTR)                     | Digital TV<br>(iPodビデオ/VTR) |
| DVD                                             | —                                               | DVD                                             | DVD                         |
| ナビ                                              | FM/AM/CD/MP3<br>/WMA/Music Rack<br>/SD/iPod/USB | ナビ                                              | 表示されません                     |
| FM/AM/CD/MP3<br>/WMA/Music Rack<br>/SD/iPod/USB | _                                               | FM/AM/CD/MP3<br>/WMA/Music Rack<br>/SD/iPod/USB | 表示されません                     |

\*\* Digital TVを受信している場合、本機からリア席モニターへ出力される信号はアナログ出力となります。放送によってはアナログ出力を禁止している場合があるためモニター出力できないときもあります。

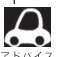

●オーディオモードを終了(OFF状態)にするとリア席モニター側の表示も消えます。

●リア席モニターでは映像出力のみを行ないます。モード選択や画面の操作を行なうことはできません。操 作は本機で行なってください。

リア席モニターでは走行中/停車中にかかわらず映像が表示されます。

●リア席モニターでは右画面AV表示はできません。

# 初期設定一覧

# オーディオ設定 GF 31~52ページ

#### 音場

音場設定=OFF

イコライザ

音質選択=OFF

#### スピーカー

フロント=LARGE リア=LARGE

フェード・バランス 各項目の調整値=0

#### 車速連動音量=MIDDLE

#### 録音

自動録音 音質=高音質モード 録音モード=追っかけ 録音方法=全曲録音

システム設定) ほ 318、319ページ その他 キー操作音=キー操作音] イメージ変更) ぽ 30ページ

ブルー

#### 画質調整 ほう27~29ページ

明るさ=31(イルミネーションON時は12) コントラスト=16(DVDモード時は22) 色の濃さ=16 色合い=16 ディスプレイ=フル

DVD) ほ 186、187、189、190ページ

音声言語=日本語 字幕言語=日本語 メニュー言語=日本語 ダイナミックレンジ圧縮=OFF モニター設定=ワイド 視聴制限レベル=制限なし

| Digital TV 3206~237~-ジ                                                                                             |
|----------------------------------------------------------------------------------------------------|
| <b>エリア変更</b><br>視聴エリア=東京都<br>エリア変更=自動                                                                              |
| <b>チャンネルリスト</b><br>チャンネルリスト=登録済(東京都)<br>プリセットリスト=未登録                                                               |
| 字幕切替=表示設定オフ(なし)<br>バナー表示(表示切替)=何も表示しない                                                                             |
| (223ページ)                                                                                                    |
| <ul> <li>システム設定</li> <li>郵便番号設定=未設定</li> <li>文字スーパー表示=第1言語</li> <li>チャンネル表示=サービスch(サービスチャンネル<br/>番号を表示)</li> </ul> |
| 時計表示=しない)<br>放送自動切替=ワンセグ優先(ワンセグを優先的に受信)<br>サービス設定=テレビ/データ<br>中継・系列局サーチ=自動<br>アンテナ電源=電源入                            |

# メッセージ表示について(1)

■下記のようなメッセージが表示された場合、原因と処置を参考にもう一度確認してください。

| メッセージ表示                                                                                                    | 原因                                                                                                    | 本機の動作および処置                                                                                                    | 参考<br>ページ |
|----------------------------------------------------------------------------------------------------|----------------------------------------------------------------------------------------------------|----------------------------------------------------------------------------------------------------|-----------|
| "リージョンが違いま<br>す"                                                                                                    | リージョン番号が「2」(2を含<br>むもの)または「ALL」以外の<br>DVDビデオを再生しようとし<br>たとき。                                                                                                    | 本機のリージョン番号は「2」です。リージョ<br>ン番号が「2」(2を含むもの)または「ALL」以<br>外のDVDビデオは、本機では再生できませ<br>ん。                                                                                                    | _         |
| "視聴制限により再生<br>できません"                                                                                                    | 視聴制限の機能が働いて、<br>本機がDVDビデオの再生を<br>禁止しているとき。                                                                                                    | 再生しようとしているDVDビデオの視聴制限<br>レベルに合わせて、視聴制限設定のレベルを<br>変更すると、再生することができます。                                                                                                    | 190       |
| "入力されたパスワード<br>が間違っています"                                                                                                    | 入力したパスワードが、登<br>録してあるパスワードと違<br>うとき。                                                                                                    | パスワードを入力しないと、視聴制限の設定<br>ができません。正しいパスワードを入力して<br>ください。                                                                                                    | 191       |
| "走行中は映りません"                                                                                                    | 走行中にDVDを再生または<br>VTR/iPodビデオ(映像がある<br>場合)/Digital TVを見ようと<br>したとき。                                                                                                    | 安全のため停車中のみご覧になることができ<br>ます。<br>安全な場所に車を停車させてから操作してく<br>ださい。                                                                                                    | _         |
| <ul> <li>"登録最大件数をオーバーしています"</li> <li>"録音可能曲数を超えました。これ以上録音できません"</li> <li>"録音可能容量を超えました。これ以上録音できません"</li> <li>"フォルダに保存できる画像は200個までです。フォルダまたは画像を再選択してください"</li> </ul> | HDDの容量が一杯になった<br>ため。                                                                                                    | HDD内のデータを削除してから、再度、各操<br>作をしなおしてください。                                                                                                    | _         |
| "ディスクを入れてく<br>ださい"                                                                                                    | ディスクが入っていないと<br>き。                                                                                                    | ディスクを入れてください。                                                                                                    | _         |
| "再生可能なディスク<br>を入れてください"                                                                                                    | <ul> <li>本機で再生できないディ<br/>スクを入れているとき。</li> <li>ディスクが逆にセットさ<br/>れているとき。</li> <li>ディスクに汚れ/異常が<br/>あるとき。</li> <li>音楽用ディスク以外のディ<br/>スクがセットされていると<br/>き。</li> <li>VRモードディスクでファ<br/>イナライズ処理をしてい<br/>ない。</li> </ul> | <ul> <li>本機で再生できるディスクを入れてください。</li> <li>ディスクを正しくセットしてください。</li> <li>ディスクの汚れを拭きとってください。</li> <li>別のディスクを入れてみてください。</li> <li>え示が消えれば、まえのディスクに異常がある可能性があります。</li> <li>正しいディスクをセットしてください。</li> <li>書き込みをしたレコーダーでファイナライズ処理をしてください。</li> </ul> | _         |

#### 参考ページの見方

(例) ナビ2→別冊の取扱説明書 ナビゲーション編2ページ目参照/2→本書の2ページ目参照

| メッセージ表示                                                                                               | 原因                                                    | 本機の動作および処置                                                                                                    | 参考<br>ページ |
|----------------------------------------------------------------------------------------------------|-------------------------------------------------------|----------------------------------------------------------------------------------------------------|-----------|
| "しばらくおまちくださ<br>い。"                                                                                    | ディスクを読込中です。                                           | 表示が消えるまでしばらくお待ちください。                                                                                                | _         |
| "録音中に電源が落ち<br>たためデータベースの<br>修復を行なっていま<br>す。時間がかかる場合<br>がありますが、絶対に<br>電源(エンジンスイッ<br>チ)を切らないでくだ<br>さい。" | 録音中に車のエンジンスイ<br>ッチをO(OFF)やI(ON)に<br>した可能性があります。       | 自動でデータベースの修復を行ないますので、<br>メッセージ表示が消えるまでそのままでお待<br>ちください。                                                             | _         |
| "再生管理データが読<br>み取れません。一旦電<br>源(エンジンスイッチ)<br>を切ってください。復<br>帰しない場合は音楽デ<br>ータの初期化を行って<br>ください。"           | オーディオファイル管理デ<br>ータが一時的に読み取りで<br>きない。                  | 車のエンジンスイッチを一旦O (OFF) にして<br>ください。<br>30秒以上待ってからエンジンスイッチを I<br>(ACC)または II (ON) にしてください。                             | _         |
| <ul> <li>"録音に失敗しました。"</li> <li>"CDを読めませんでした。録音を中止します。"</li> </ul>                                     | CDに汚れ、傷があるとき。                                         | CDを確認してください。汚れなどを拭きとり、<br>再度録音してください。                                                                               | ナビ<br>36  |
| "信号が受信できませ                                                                                            | 放送エリア外にいるとき。                                          | 放送エリア外では受信できません。                                                                                                    | _         |
| h."                                                                                                   | 地形や周囲の構造物などの<br>影響で受信状態が悪いとき。                         | 受信障害がある環境では放送エリア内でも受<br>信できない場合があります。                                                                               | _         |
|                                                                                                    | アンテナの故障が考えられ<br>るとき。                                  | 停車時に受信レベル確認画面でレベル数値が<br>40以上あるか確認してください。レベル数値<br>が低い場合、アンテナの故障や正しく取り付<br>けられていないことが考えられます。お買い<br>上げの販売店にお問い合わせください。 | 239       |
|                                                                                                    | 車の走行速度が速いとき。                                          | 法定速度内でも受信できない場合があります。                                                                                               | _         |
|                                                                                                    | パソコンや携帯電話などを<br>使用しているとき。                             | 車内で使用している電子機器、無線利用機器の<br>使用を中止するか、本機から離してご使用くだ<br>さい。また、違法無線局などの影響を受ける場<br>合があります。                                  | _         |
|                                                                                                    | 放送エリア内にいるが、受<br>信できないとき。                              | 社団法人 デジタル放送推進協会(Dpa)で公表<br>されている放送エリアのめやすは固定受信機<br>を想定しているため、車載機では放送エリア<br>内でも受信できない場合があります。                        | —         |
| "信号を受信できない<br>ため、選択できないメ<br>ニューがあります。"                                                                | 放送エリア外にいて、<br>設定<br>ボタンタッチでデジ<br>タルメニュー画面を表示し<br>たとき。 | 放送エリア外では選択できない場合があります。                                                                                              | _         |

# メッセージ表示について(2)

| メッセージ表示                                                            | 原因                                                                                     | 本機の動作および処置                                                 | 参考<br>ページ   |
|--------------------------------------------------------------------|----------------------------------------------------------------------------------------|------------------------------------------------------------|-------------|
| "このキーにはプリセ<br>ットが設定されていま<br>せん。"                                   | 設定がされていない <b>エリア</b><br>ボタン/ <b>ブリセット</b> ボタン<br>をタッチしたとき。                             | チャンネルリスト画面/プリセットリスト画<br>面でプリセットを確認してください。                  | 216、<br>217 |
| "ICカードの交換が必<br>要です。カスタマーセ<br>ンターへ連絡してくだ<br>さい。"                    | B-CASカード(ICカード)の<br>故障が考えられるとき。                                                        | B-CASカスタマーセンターへお問い合わせく<br>ださい。                             | 197         |
| <ul> <li>"SDカードのデー<br/>タが読みとれません。"</li> </ul>                      | 再生中にSDカード/USB<br>メモリデバイスを外したと<br>き。                                                    | オーディオモードを終了(OFF)状態にし、再<br>接続してからSD/USBモードにしてくださ<br>い。      |             |
| <ul> <li>"デバイスのデータ<br/>が読み取れません。"</li> </ul>                       | SDカード/USBメモリデバ<br>イスのファイルがこわれてい<br>る。                                                  | 一度デバイスをフォーマットし、曲を入れな<br>おしてください。                           |             |
| "デバイスの管理デー<br>タが読み取れません。<br>対応ソフトと接続し、<br>再度転送してくださ<br>い。"(ウォークマン) | デバイスの管理データファ<br>イルがこわれている、また<br>は存在しないとき。                                              | ー度デバイスをフォーマットし、BeatJam<br>やSonic Stageなどから転送しなおしてくだ<br>さい。 | _           |
| "このB-CASカードは<br>使用できません。正し                                         | B-CASカード(ICカード)の<br>故障が考えられるとき。                                                        | B-CASカスタマーセンターへお問い合わせく<br>ださい。                             |             |
| い<br>B-CASカードを装着<br>してください。"                                       | <ul> <li>B-CASカードの挿入方向<br/>が間違っているとき。</li> <li>B-CASカードではないカ<br/>ードを挿入している。</li> </ul> | B-CASカードを正しく挿入してください。                                      | 197         |
| "iPodと通信できません。iPodを再度接続しなおしてください。                                  | iPodと通信できない、また<br>はiPodと認証できないとき。                                                      | iPodを本機から一度取り外し、iPodを再接続<br>してください。                        | _           |

# 故障かな?と思ったら(1)

ちょっとした操作のミスや接続のミスで故障と間違えることがあります。 修理を依頼される前に、下記のようなチェックをしてください。それでもなお異常があるときは、 使用を中止してお買い上げの販売店にご連絡ください。

#### 参考ページの見方

(例) ナビ2→別冊の取扱説明書 ナビゲーション編2ページ目参照/2→本書の2ページ目参照

| 症状                                                    | 原因                                                                      | 処置                                                                                   | 参考<br>ページ |
|-------------------------------------------------------|-------------------------------------------------------------------------|--------------------------------------------------------------------------------------|-----------|
| 映像が出ない。                                               | 走行している。                                                                 | 走行中は映像を見ることができません。<br>音声のみでお楽しみください。                                                 | _         |
|                                                       | 明るさ/コントラスト調整が<br>暗い方いっぱいになっている。                                         | 明るさ/コントラストを調整してくだ<br>さい。                                                             | 27~<br>29 |
|                                                       | 画面が消えている。                                                               | 画面をタッチして、画面を表示させて<br>ください。                                                           | 25        |
|                                                       | VTRモードになっている。                                                           | 外部機器の電源を入れる、または他の<br>モードに切り替えてください。<br>(VTR未入力時は黒い画面になります。)                          | _         |
| 表示が暗く見づらい。                                            | 車両のライティングスイッチが<br>ONになっている。                                             | 画面の明るさはイルミに連動します。<br>(トンネル内など画面が急に暗くなります。)<br>イルミ連動に設定した場合ライトをON<br>にしていると画面は暗くなります。 | _         |
| 画面が乱れる。                                               | 液晶画面の近くに携帯電話や無<br>線機がある。                                                | 携帯電話等の妨害により画面が乱れる<br>場合があります。液晶画面の近くにこ<br>れらを近づけないでください。                             | _         |
| DVDやテレビな<br>どの映像色や色<br>合いが悪い。                         | 調整がずれている。                                                               | 明るさ、コントラスト、色の濃さ、<br>色合いを調整してください。                                                    | 27~<br>29 |
| 映像にはん点や<br>しま模様が出る。                                   | ネオンサイン、高圧線、アマチュ<br>ア無線、他の自動車などの影響。                                      | 妨害電波を受けない場所に移動してく<br>ださい。                                                            | _         |
| ディスプレイに<br>光る点がある。                                    | 液晶パネルは99.99%以上の有<br>効画素がありますが、0.01%以<br>下の画素欠けや常時点灯するもの<br>が生じることがあります。 | 故障ではありませんので、そのままご<br>使用ください。                                                         | _         |
| リア席モニター<br>にCDやMusic<br>Rackなど音楽関<br>連の画面が表示<br>されない。 | 音楽関連の画面は表示されません。                                                        | 故障ではありません。<br>リア席モニターに表示されるのは映像<br>関連 (DVDやDigital TV、iPodビデオ<br>など)となります。           | _         |

#### モニター

〔メッセージ表示について〕/〔故障かな?と思ったら〕 その他

# 故障かな?と思ったら(2)

| 共 | 通 |
|---|---|

| 症状                                                         | 原因                                                                                                    | 処置                                                                                                    | 参考<br>ページ |
|------------------------------------------------------------|----------------------------------------------------------------------------------------------------|----------------------------------------------------------------------------------------------------|-----------|
| 低温時(0℃以下)<br>に車のエンジンス<br>イッチをII(ON)<br>にすると、しば<br>らく画面が暗い。 | 液晶(内部照明装置(バックライ<br>ト))の特性によるものです。                                                                              | 故障ではありません。<br>しばらくそのままでお待ちください。<br>本体の温度が上がると元に戻ります。                                                                                                    | _         |
| エンジンスイッチ<br>を II (ON)にした<br>後、しばらく画面<br>にムラがある。            | 液晶のバックライトの特性による<br>ものです。                                                                                       | 故障ではありません。<br>しばらくすると安定します。                                                                                                    | _         |
| 音が出ない。                                                     | 音量が小さいまたは音の大きさが<br>"O"になっている。                                                                                  | 【 <b>VOLUME</b> 】ボタン(▲/▼)で調整して<br>ください。                                                                                                    | 26        |
|                                                            | バランス・フェードが片方に寄っ<br>ている。                                                                                        | バランス・フェードを正しく調整して<br>ください。<br>※2スピーカーの場合は "0" に合わせます。                                                                                                    | 40、<br>41 |
|                                                            | 本機の近くに携帯電話や無線機を<br>置いている。                                                                                      | 妨害を受ける可能性がありますので離<br>してご使用ください。                                                                                                    | _         |
| 本機に登録され<br>ていた情報が消<br>失している。                               | <ul> <li>本機の使用をあやまった</li> <li>ノイズの影響を受けた</li> <li>修理を依頼した</li> <li>などにより本機に保存した内容が<br/>消失する場合があります。</li> </ul> | 消失したデータについては補償できま<br>せん。                                                                                                    | -         |
| ディスプレイが<br>閉じない。                                           | ディスク排出処理中。                                                                                                    | 排出が終わったらディスクを取り出し<br>てください。取り出さないとディスプ<br>レイ部は閉じません。                                                                                                    | _         |
|                                                            | SDカードが奥まで差し込まれて<br>いない。                                                                                        | 奥まで差し込んでください。奥まで差<br>し込まないとディスプレイ部は閉じま<br>せん。                                                                                                    | _         |
| ディスクが出な<br>い。                                              | ディスクに汚れ、傷、指紋がついていたり、ラベルが貼ってある。                                                                                 | ディスクが出なくなった場合はお買い<br>上げの販売店にご相談ください。取り<br>出したディスクは汚れ、指紋をふきと<br>ってください。また、キズやラベルの<br>ついているディスクは使用しないでく<br>ださい。<br>※ディスク要因で読み込みできないとき<br>など、イジェクトしてから排出される<br>までに時間がかかる場合があります。 | ナビ<br>36  |

| 症状                           | 原因                                                 | 処 置                                                                                                    | 参考<br>ページ |
|------------------------------|----------------------------------------------------|----------------------------------------------------------------------------------------------------|-----------|
| SDカードを初期<br>化できない。           | 誤消去防止スイッチを「LOCK」<br>方向にしている。                       | SDカードに誤消去防止スイッチが付い<br>ている場合、「LOCK」にしていると初<br>期化できません。「LOCK」を解除して<br>ください。                                   | _         |
| ディスクを取り<br>出したときディ<br>スクが熱い。 | 本機を長時間使用していた。<br>ディスクを長時間使用していた<br>り、何枚もリッピングしていた。 | 長時間使用すると本体内部の温度が上<br>がり、ディスク自体が熱くなることが<br>あります。本機のディスク読み取り性<br>能およびディスクへの影響はございま<br>せんので気をつけて取り出してくださ<br>い。 | _         |

# 故障かな?と思ったら(3)

# CD、MP3/WMA

| 症状                                                | 原因                                                                                                    | 処 置                                                                                                    | 参考<br>ページ |
|---------------------------------------------------|----------------------------------------------------------------------------------------------------|----------------------------------------------------------------------------------------------------|-----------|
| CD、MP3/<br>WMAモードに切<br>り替わらない。                    | CD、MP3/WMAのディスクが<br>挿入されていない。                                                                                        | CD、MP3/WMAのディスクを挿入<br>してください。                                                                          | _         |
| 再生が始まるま<br>でに時間がかか<br>る。または止ま<br>る。               | MP3/WMAディスクを再生す<br>る場合ディスクに記録されてい<br>るフォルダ、ファイル階層が多<br>い。                                                            | ファイルのチェックに時間がかかる場合<br>があります。MP3/WMA以外のデー<br>タや必要ないフォルダは書き込まないよ<br>うにしてください。                            | _         |
| <ul> <li>再生しなかっ<br/>たり、大きな<br/>雑音が出たり、</li> </ul> | ディスクの不良。                                                                                                    | 他のCD、MP3/WMAのディスクを<br>聞いてみてください。よくなればディ<br>スクの不良の可能性があります。                                             | _         |
| 再生が途中で<br>止まる。<br>● 音がとんだり<br>音質が悪い。              | ディスクに汚れ、キズ、指紋が<br>ある。                                                                                                | ディスクのクリーニング(やわらかい布<br>などでディスクの汚れをふきとるなど)<br>をしてみてください。<br>また、キズのあるディスクは使用しな<br>いでください。                 | ナビ<br>36  |
|                                                   | ディスクにラベルが貼ってある。                                                                                                    | ラベルがはがれているとこすれたり、<br>ラベルがはがれ製品内部につまってし<br>まう恐れがあります。ラベルがはがれ<br>てないか確認してください。はがれて<br>いるディスクは挿入しないでください。 | _         |
|                                                   | CD-R/RWの特性は書き込みソ<br>フト/ハードの組み合わせや書<br>き込み速度に左右されます。書<br>き込みの深さ、幅(面積)等の規<br>格が合わないと音切れや音とび<br>をしたり、再生できない場合が<br>あります。 | 書き込み速度を遅くすると、安定して<br>焼けますので一番遅い速度での書き込<br>みをお試しください。                                                   | _         |
| CD、MP3/<br>WMAのディスク                               | 結露している。                                                                                                    | ディスクを取り出して、本機をしばら<br>く放置してから使ってください。                                                                   | _         |
| が入らない。                                            | すでにディスクが入っていて2枚<br>目をいれようとしている。                                                                                      | 入っているディスクを取り出してから、<br>次のCD、MP3/WMAのディスクを<br>入れてください。                                                   | _         |
| CD-RやCD-RW<br>を再生できない。                            | <br>ディスクがファイナライズ処理<br>されていない。                                                                                        | ディスクをファイナライズ処理をして<br>ください。                                                                             | _         |

# CD、MP3/WMA

| 症状                                                   | 原因                                                                                              | 処置                                                                                                    | 参考<br>ページ |
|------------------------------------------------------|-------------------------------------------------------------------------------------------------|----------------------------------------------------------------------------------------------------|-----------|
| MP3/WMAフ<br>ァイルを再生で<br>きない。                          | CD-DAデータとMP3ファイルが<br>混在しているディスクを再生しよ<br>うとした。                                                   | CD-DAデータとMP3ファイルが混在<br>している場合、MP3ファイルは再生で<br>きません。                                                                    | _         |
|                                                      | MP3ファイルに「.mp3」、<br>WMAファイルに「.wma」の拡<br>張子が付いていない。                                               | MP3ファイルに拡張子「.mp3」、<br>WMAファイルに拡張子「.wma」の付<br>いたディスクに交換してください。                                                         | _         |
|                                                      | ISO9660のレベル1、レベル2、<br>Romeo、Jolietに準拠して記録<br>されていない。                                            | ISO9660のレベル1、レベル2、<br>Romeo、Jolietに準拠して記録された<br>ディスクに交換してください。                                                        | _         |
|                                                      | 対応していないビットレートで<br>記録されている。                                                                      | 対応しているビットレートで記録され<br>たMP3/WMAファイルにしてくださ<br>い。                                                                         | _         |
| 再生中に大きな<br>雑音が出たり、<br>音が出なかった<br>り、すぐ次の曲<br>に移ったりする。 | ファイルの形式と拡張子があっ<br>ていない。                                                                         | ディスクを交換してください。(MP3<br>形式でないファイルに「.mp3」、<br>WMA形式でないファイルに「.wma」<br>の拡張子を付けたCD-R、CD-RWを再<br>生しないでください。)                 | _         |
| 聞きたいMP3/<br>WMAファイルが<br>見つからない。                      | MP3ファイルに「.mp3」、<br>WMAファイルに「.wma」の拡<br>張子が付いていない。                                               | MP3ファイルに拡張子「.mp3」、<br>WMAファイルに拡張子「.wma」の付<br>いたディスクに交換してください。                                                         | _         |
| フォルダ名やフ<br>ァイル名が正し<br>く表示されない。                       | ISO9660のレベル1、レベル2、<br>Romeo、Jolietに準拠して記録<br>されていない。                                            | ISO9660のレベル1、レベル2、<br>Romeo、Jolietに準拠して記録された<br>ディスクに交換してください。                                                        | _         |
| ファイル再生が、<br>記録した順と異<br>なる。                           | MP3/WMAファイルの再生順<br>序は、CD-R/CD-RW書き込み<br>時にライティングソフトがフォ<br>ルダ位置、ファイル位置を並び<br>替える可能性があります。        | ライティングソフトウェアによっては、<br>フォルダ名、ファイル名のはじめに数<br>字(01、02など)を付けることにより、<br>再生順を指定できる場合があります。<br>ライティングソフトウェアの説明書で<br>ご確認ください。 | _         |
| CDのアーティス<br>ト名(タイトル名)<br>などが異なって表<br>示される。           | Gracenoteデータベースは全て<br>のタイトル名の取得、正確性を保<br>証するものではありません。(同<br>じ条件のCDが存在する場合、誤<br>って表示されることがあります。) | カスタムアップデートをしてタイトル<br>情報を更新してください。                                                                                     | 60~<br>62 |

〔故障かな?と思ったら〕 その他

# 故障かな?と思ったら(4)

# Music Rack

### 録音(REC)/更新/初期化/コピー

| 症状                                                                                                    | 原因                                                       | 処置                                                                                                    | 参考<br>ページ                                  |
|----------------------------------------------------------------------------------------------------|----------------------------------------------------------|----------------------------------------------------------------------------------------------------|--------------------------------------------|
| CDを再生して<br>も、自動で録音                                                                                               | 録音設定が"手動録音"に設定<br>されている。                                 | 録音設定を"自動録音"に設定してく<br>ださい。                                                                                                    | 46                                         |
| されない。                                                                                                    | MP3/WMAを再生している。                                          | MP3/WMAは録音できません。                                                                                                    | -                                          |
| 録音できない。                                                                                                    | 録音中に車のエンジンスイッチ<br>をO(OFF)したり II (ON)にした<br>りしてエンジンを始動した。 | <b>音楽データ修復</b> ボタンをタッチしてデ<br>ータベースの修復を行なってください。                                                                                               | 54                                         |
|                                                                                                    | ハードディスクの容量が不足し<br>ている。                                   | 使用状況を確認してください。録音済<br>の曲(アルバム)を削除すると新たに録<br>音できます。                                                                                             | 53、<br>124、<br>131、<br>132、<br>137~<br>139 |
| 録音したはずの<br>曲(アルバム)<br>が再生されない。                                                                                   | 再生選択画面で再生させない設<br>定にしている。(チェックマーク<br>(✔)を消している。)         | チェックマーク( <b>√</b> )を付けてください。                                                                                                    | 124、<br>130、<br>132、<br>136                |
| 録音したはずの<br>曲(アルバム)<br>が再生されない。<br>または止まる。                                                                        | 再生管理データが読み取れてい<br>ません。                                   | 録音中のエンジン始動等でデータに異<br>常が発生した可能性がありますので<br>音楽データ修復<br>ボタンをタッチしてデ<br>ータベースの修復を行なってください。                                                          | 54                                         |
|                                                                                                    | 録音曲数が多い。                                                 | 曲数が多くなるとデータのチェック時<br>間も長くなります。しばらくおまちく<br>ださい。                                                                                                | _                                          |
| [ <b>現在地</b> ]ボタン<br>を押しても現在                                                                                     | 画像コピー中。                                                  | 中止をタッチしてコピーを止めるか、<br>コピー後に押してください。                                                                                                    | _                                          |
| 地が表示されな<br>い。                                                                                                    | Gracenoteデータベース更新中<br>または音楽データ初期化中。                      | 更新後または初期化後に押してください。                                                                                                    | _                                          |
| <ul> <li>▲UDIO)ボタン<br/>を押しても</li> <li>AUDIOソース画<br/>面が表示されない。</li> <li>メニューボタ<br/>ンを押しても何<br/>も変わらない。</li> </ul> | パソコン接続中。                                                 | 転送(チェックアウト)やパソコンに戻す<br>(チェックイン)などデータベースを更新<br>している場合は、更新完了後に一旦電源<br>を切って(エンジンスイッチをO(OFF)<br>にし)10秒後に再度電源を入れて(エン<br>ジンスイッチをII(ON)にして)くださ<br>い。 | _                                          |

### BeatJam

| 症状                          | 原因                                            | 処 置                                                                                                    | 参考<br>ページ |
|-----------------------------|-----------------------------------------------|----------------------------------------------------------------------------------------------------|-----------|
| 転送(チェックア<br>ウト)できない。        | 転送(チェックアウト)できる<br>回数を超えている。                   | 転送(チェックアウト)できる回数は音<br>楽配信レーベルにより異なります。<br>転送(チェックアウト)した音楽ファイ<br>ルをパソコンに戻す(チェックイン)す<br>ることで転送(チェックアウト)の残り<br>回数を戻すことができます。<br>転送(チェックアウト)できる回数はパ<br>ソコンのBeatJamの画面で確認してく<br>ださい。<br>**著作権保護の関係により転送(チェッ<br>クアウト)できる回数が決まっていま<br>す。 | _         |
| PC接続できな<br>い。               | 本機に別売のUSBコードBと別<br>売のUSBコードAが正しく接続<br>されていない。 | 別売のUSBコードBと別売のUSBコー<br>ドAが正しくパソコンに接続されてい<br>るか確認してください。                                                                                                    | 19,<br>70 |
| PC接続<br>ボタン<br>が有効にならな      | オーディオモードを終了(OFF)<br>状態にしていない。                 | オーディオモードを終了(OFF)状態に<br>してください。                                                                                                    | _         |
| い。(選択できな                    | 走行中。                                          | 停車してください。                                                                                                    | _         |
| 0 18)                       | 本機に別売のUSBコードBと別売<br>のUSBコードAを接続していない。         | 別売のUSBコードBと別売のUSBコー<br>ドAを接続してください。                                                                                                    | 19,<br>70 |
| データベースの<br>更新が終わらな<br>い。    | 一度に転送する曲が多い。                                  | ー度に転送する曲が多い場合、USB接<br>続解除後データベースの更新に時間が<br>かかる場合があります。                                                                                                    | _         |
| 転送した曲がア<br>ルバムリストに<br>載らない。 | 正規の手順で転送を行なってい<br>ない。                         | ATRAC3/ATRAC3plusに変換後、<br>Gracenote音楽認識サービスより曲情<br>報の再取得を行なってから転送してく<br>ださい。                                                                                                    | 66~<br>73 |

# 故障かな?と思ったら(5)

# SD、USB

| 症状                                                   | 原因                                                                                      | 処置                                                                                                 | 参考<br>ページ                   |
|------------------------------------------------------|-----------------------------------------------------------------------------------------|----------------------------------------------------------------------------------------------------|-----------------------------|
| SD、USBの再<br>生画面を表示し<br>ない。                           | SDカード未挿入/USBメモリ<br>デバイス未接続。                                                             | SDカードを挿入またはUSBメモリデ<br>バイスを接続してください。                                                                | _                           |
| MP3/WMA/<br>AACファイルを<br>再生できない。                      | 対応していないファイル形式で<br>記録されている。                                                              | 対応しているファイル形式で記録され<br>たMP3/WMA/AACファイルにして<br>ください。                                                  | 256~<br>258、<br>296~<br>298 |
| AACファイルを<br>再生できない。                                  | AACファイルに画像データ<br>(iTuneのアートワークを除く)、<br>映像データが混在しているSDカ<br>ードまたはUSBメモリデバイス<br>を再生しようとした。 | AACファイルに画像データ(iTunesの<br>アートワークを除く)、映像データ、そ<br>の他音楽データでないものが含まれる<br>場合、AACファイルは再生できません。            | _                           |
| 再生が始まるま<br>でに時間がかか<br>る。                             | SDカードまたはUSBメモリデ<br>バイスに記録されているフォル<br>ダ、ファイル階層が多い。                                       | ファイルのチェックに時間がかかる場合<br>があります。MP3/WMA/AAC/<br>OMA以外のデータや必要ないフォルダ<br>は書き込まないようにしてください。                | _                           |
| 再生中に大きな<br>雑音が出たり、<br>音が出なかった<br>り、すぐ次の曲<br>に移ったりする。 | ファイルの形式と拡張子があっていない。                                                                     | MP3形式でないファイルに「.mp3」、<br>WMA形式でないファイルに「.wma」<br>AAC形式でないファイルに「.m4a」<br>の拡張子を付けたファイルは再生しな<br>いでください。 | _                           |
| ウォークマンで<br>MP3/WMA/<br>AACファイルが                      | ウォークマンで再生できるファ<br>イル形式はOMAのみです。                                                         | MP3/WMA/AACファイルはUSB<br>フラッシュメモリを使用して再生させ<br>てください。                                                 |                             |
| 「再生できない。                                             |                                                                                         | Sonic Stage(ソニー社)/BeatJam<br>(ジャストシステム社)などのアプリケ<br>ーションを使用してウォークマンに転<br>送してください。                   | ] –                         |

# SD, USB

| 症状                  | 原因                            | 処置                                                                        | 参考<br>ページ |
|---------------------|-------------------------------|---------------------------------------------------------------------------|-----------|
| USBメモリデバ<br>イスを認識して | 対応しないUSBメモリデバイス<br>の可能性があります。 | 別のUSBメモリデバイスで試してくだ<br>さい。                                                 | _         |
| しけなしい。              |                               | 本機で対応しているウォークマンはソニ<br>ー社製ATRAC AD対応のEシリーズ/A<br>シリーズ/Sシリーズとなります。           | 296       |
| SDカードの再生<br>が始まらない。 | 本機で再生できないSDカードを<br>挿入している。    | 再生可能なSDカードを挿入してください。                                                      | 257       |
|                     | 結露している。                       | SDカードを取り出して電源を切った状態でしばらく放置してから使用してください。                                   | _         |
| SDカードを初期<br>化できない。  | 誤消去防止スイッチを「LOCK」<br>方向にしている。  | SDカードに誤消去防止スイッチが付い<br>ている場合、「LOCK」にしていると初<br>期化できません。「LOCK」を解除して<br>ください。 | _         |

# 故障かな?と思ったら(6)

# iPod

| 症状                                                       | 原因                                                  | 処 置                                                                                                    | 参考<br>ページ |
|----------------------------------------------------------|-----------------------------------------------------|----------------------------------------------------------------------------------------------------|-----------|
| 正常に動作しな<br>い。                                            | 接続不良。<br>(iPodと本機を正しく接続してい<br>ない。)                  | 別売のiPod接続コードまたは別売の<br>USBコードAとiPodに付属のUSBケー<br>ブルを確実に接続してください。iPod<br>が正常に動作しない場合は接続前に<br>iPodをリセットしてください。 | 19,       |
|                                                          | 使用するコードによって選択す<br>るモードボタンが異なります。                    | 正しいモードを選択してください。(別<br>売のiPod接続コードを使用している場<br>合はiPod ボタン、別売のUSBコードA<br>を使用している場合はUSB ボタンをタ<br>ッチしてください。)    | 275       |
|                                                          | 再生可能なデータがない。                                        | 再生可能なデータをiPod本体に転送し<br>てください。                                                                              | _         |
|                                                          | iPodのソフトウェアバージョン<br>が古い。                            | iPodソフトウェアを本機で対応してい<br>るバージョンにバージョンアップして<br>ください。                                                          | 273       |
| ビデオ再生がで<br>きない。                                          | iPodがビデオ再生に対応してい<br>ない。                             | ビデオ再生機能のあるiPodをご使用く<br>ださい。                                                                                | 273       |
| ビデオが途中か<br>ら再生する。                                        | 各動画コンテンツごとにリジュー<br>ム情報をiPod本体がおぼえてい<br>ます。          | リジューム情報をおぼえないようにす<br><sup>アイチューンス</sup><br>るには、iPodに付属のiTunes*で"再<br>生位置を記録"のチェックをOFFにし<br>てください。          | _         |
| iPodを接続して<br>いるのに画面に<br>iPodの接続をう<br>ながすメッセー<br>ジが表示される。 | iPodビデオ認証中に車のエンジ<br>ンスイッチをO(OFF)/ I (ACC)<br>などにした。 | Audioモードを終了し、再度( <b>電源</b> )ボタ<br>ン <b>(                                   </b>                            | _         |
| 選択できないビ<br>デオがある。                                        | アーティスト、アルバムなどのタ<br>イトルを登録していない。                     | 本機でビデオを再生させるにはタイト<br>ルを登録してください。                                                                           | -         |

\*:アップル社が開発および配布している動画および音楽の再生・管理ソフト

# ラジオ

| 症状               | 原因                              | 処置                                                        | 参考<br>ページ |
|------------------|---------------------------------|-----------------------------------------------------------|-----------|
| 自動選局ができな         | n。 強い電波の放送局がない。                 | 手動で選局してください。                                              | 151       |
| "ジージー、ザ          | - 放送局の電波が弱い。                    | 他の放送局を選局してみてください。                                         | -         |
| ザー"という雑<br>音が多い。 | 周りに障害物があるなど、受信<br>状態が良くない。      | 受信状態が良くなると、音の入りが良<br>くなり、雑音が少なくなります。受信<br>できる場所に移動してください。 | _         |
| ラジオの入りた<br>悪い。   | エアコンやワイパー動作に連動<br>したノイズが発生している。 | 車両側の電装品が動くとノイズが入る<br>場合があります。電装品の動作を止め<br>ると良くなる場合があります。  | _         |
|                  | 本機の近くに携帯電話や無線機<br>を置いている。       | 妨害を受ける可能性がありますので離<br>してご使用ください。                           | -         |

# 故障かな?と思ったら(7)

# DVD

| 症状                                                               | 原因                                                        | 処置                                                                                                  | 参考<br>ページ           |
|------------------------------------------------------------------|-----------------------------------------------------------|----------------------------------------------------------------------------------------------------|---------------------|
| 字幕がでない。                                                          | 再生しているDVDビデオに字幕<br>が収録されていない。                             | 字幕を表示することはできません。<br>字幕が収録されているか確認してください。                                                            | _                   |
|                                                                  | 字幕がオフになっている。                                              | 設定を変えてください。                                                                                         | 178                 |
| 音声が出ない。                                                          | 静止画、コマ戻し/コマ送り、<br>スロー戻し/スロー送り中。                           | 静止画、コマ戻し/コマ送り、スロー<br>戻し/スロー送りを止めて通常再生し<br>てください。                                                    | _                   |
| 再生を始めない。                                                         | ディスクが入っていない、また<br>は、裏向きにセットされている。                         | 印刷面を上にして、正しくセットして<br>ください。                                                                          | _                   |
|                                                                  | ディスクに汚れ、キズ、指紋が<br>ある。                                     | ディスクの汚れ、指紋をふきとってく<br>ださい。また、キズのついているディ<br>スクは使用しないでください。                                            | ナビ<br>36            |
|                                                                  | ディスクにラベルが貼ってある。                                           | ラベルがはがれているとこすれたり、<br>ラベルがはがれ製品内部につまって故<br>障の原因になりますので、使用しない<br>でください。                               |                     |
|                                                                  | 結露している。                                                   | ディスクを取り出して、本機をしばら<br>く放置してから使ってください。                                                                | _                   |
|                                                                  | 本機で再生できないディスクを<br>入れている。                                  | 本機で再生できるディスクを入れてく<br>ださい。                                                                           | 12、<br>13           |
|                                                                  | 本機で再生できないリージョン<br>番号のDVDビデオを入れてい<br>る。                    | 本機のリージョン番号は「2」です。リージ<br>ョン番号が「2」(2を含むもの)または<br>「ALL」のDVDビデオを再生してください。                               | 18                  |
|                                                                  | 視聴制限の機能が働いて、本機が<br>DVDビデオの再生を禁止している。                      | 初期設定の視聴制限レベルを確認して<br>ください。                                                                          | 184、<br>185、<br>190 |
| <sup>*</sup> ◎ <sup>*</sup> (禁止マー<br>ク)を表示するだ<br>けで、操作がで<br>きない。 | 再生しているディスクがその操<br>作を禁止している。<br>ディスクの構造上対応できない<br>操作をしている。 | 再生しているディスクまたは場面では、<br>その操作をすることはできません。<br>(ディスクに付属されている説明書も<br>あわせてご覧ください。)再生している<br>ディスクを確認してください。 |                     |
| 音声や映像が<br>乱れる。                                                   | ディスクに汚れ、キズがある。                                            | ディスクの汚れをふきとってください。<br>また、キズのついているディスクは使<br>用しないでください。                                               | ナビ<br>36            |
|                                                                  | 振動の生じるところで使用して<br>いる。                                     | 本機に振動が加わると、音とびをしたり、<br>映像が乱れることがりあります。振動が<br>止まると、通常の動作に戻ります。                                       | _                   |

# DVD

| 症状                                  | 原因                                                                             | 処置                                                                                   | 参考<br>ページ           |
|-------------------------------------|--------------------------------------------------------------------------------|--------------------------------------------------------------------------------------|---------------------|
| 音声言語/字幕<br>言語が切り替わ<br>らない。          | 再生しているDVDビデオに、<br>1つの言語しか収録されていな<br>い。                                         | 複数の言語が収録されていないディス<br>クの場合は、言語を切り替えることは<br>できません。                                     | _                   |
|                                     | 再生しているDVDビデオが、言<br>語の切り替えを禁止している。                                              | 故障ではありません。言語を切り替え<br>ることはできません。                                                      | _                   |
| 各種設定で選ん<br>だ音声言語/字<br>幕言語にならな<br>い。 | 再生しているDVDビデオに収録<br>されていない言語を選んでいる。                                             | ディスクに収録されていない言語には<br>切り替えられません。この場合は、デ<br>ィスクに収録されている言語のいずれ<br>かで再生してください。           | _                   |
| 字幕が消せない。                            | 再生しているDVDビデオが、字<br>幕を消すことを禁止している。                                              | 故障ではありません。字幕を消すこと<br>はできません。                                                         | -                   |
| 各種設定で選ん<br>だアスペクト比<br>にならない。        | 再生しているDVDビデオに収録<br>されていないアスペクト比を選<br>んでいる。                                     | ディスクに収録されていないアスペクト<br>比には切り替えられません。この場合は、<br>ディスクに収録されているアスペクト比<br>のいずれかで再生してください。   | _                   |
| アングルを切り<br>替えることがで<br>きない。          | 再生しているDVDビデオには、<br>1つのアングルしか収録されてい<br>ない、または、一部の場面にの<br>み、複数のアングルが収録され<br>ている。 | 複数のアングルが収録されていないデ<br>ィスク/場面では、アングルを切り替<br>えることはできません。アングルが収<br>録されている所で切り替えてください。    | _                   |
|                                     | 再生しているDVDビデオが、アン<br>グルの切り替えを禁止している。                                            | 故障ではありません。アングルを切り<br>替えることはできません。                                                    | -                   |
| タイトルを選んで<br>決定(実行)しても、<br>再生が始まらない。 | 視聴制限の機能が働いて、本機<br>がDVDビデオの再生を禁止して<br>いる。                                       | 初期設定の視聴制限レベルを確認して<br>ください。                                                           | 184、<br>185、<br>190 |
| 視聴制限をして<br>いるのに、再生<br>が制限されない。      | 再生しているDVDビデオには、<br>視聴制限が収録されていない。                                              | 故障ではありません。視聴制限をする<br>ことはできません。                                                       | _                   |
| 視聴制限を解除                             | 暗証番号が間違っている。                                                                   | 正しい暗証番号を入力してください。                                                                    | -                   |
| できない。                               | 暗証番号を忘れてしまった。                                                                  | 「0000」と入力してください。                                                                     | _                   |
| DVDメニューが<br>外国語で表示さ<br>れる。          | "メニュー言語"が、外国語に設<br>定されている。または外国語のみ<br>で収録されている。                                | "メニュー言語"を日本語に設定すると、<br>ディスクに日本語が収録されていれば、<br>DVDメニューが日本語で表示されます。<br>メニュー言語を確認してください。 | 172、<br>173         |
| VRディスクを再<br>生できない。                  | ファイナライズしていない。                                                                  | ディスクをファイナライズ処理してく<br>ださい。                                                            | 12、13、<br>161       |

〔故障かな?と思ったら〕 その他

# 故障かな?と思ったら(8)

# **Digital TV**

| 症状                        | 原因                                                                                                    | 処置                                                                                                    | 参考<br>ページ   |
|---------------------------|----------------------------------------------------------------------------------------------------|----------------------------------------------------------------------------------------------------|-------------|
| 映像がでない。                   | <ul> <li>B-CASカードを挿入していない。</li> <li>B-CASカードが裏返しになっていたり、挿入方向が間違っている。</li> </ul>                                | B-CASカードを正しく挿入してください。                                                                                                    | 197         |
| 文字スーパーが<br>出ない。           | <ul> <li>文字スーパーのある番組を選<br/>局していない。</li> <li>文字スーパー表示設定で "表<br/>示しない" にしている。</li> <li>受信モードがワンセグである。</li> </ul> | 文字スーパー表示設定で言語を選択し<br>てください。また、ワンセグの場合文<br>字スーパーは表示されません。                                                                                                    | 225         |
| 字幕が出ない。                   | 字幕のある番組を選局していな<br>い。                                                                                           | 字幕のある番組を選局してください。<br>12セグの場合、バナー表示の <u>?</u> のア<br>イコンが明るく表示されます。                                                                                                    | 222         |
| 受信できない。                   | エリアを変更していない。                                                                                                   | 視聴エリアの変更(地方/県域の設定)<br>をしてください。                                                                                                    | 206、<br>207 |
|                           | 放送エリア内にいない。                                                                                                    | 地上デジタルテレビ放送は、現在のア<br>ナログテレビ放送との混信を避けるた<br>めに、当初は受信エリアが限られてい<br>ますが、順次拡大される予定です。                                                                                                    | _           |
|                           | アンテナ電源の設定が正しく設<br>定されていない。<br>※アンテナ端子やアンテナコー<br>ドをショートさせた場合や、<br>アンテナの故障等で過電流を<br>検出すると自動的に電源切に<br>設定されます。     | アンテナ電源を電源入に設定してくだ<br>さい。<br>※設定できない場合は、お買い上げの<br>販売店にご相談ください。                                                                                                    | 236、<br>237 |
| 映像が止まった<br>りモザイクがか<br>かる。 | セグメントを12セグ固定にして<br>いる。                                                                                         | <ul> <li>受信モードボタンをタッチし、自動切替に設定しておくと受信状態が悪くなった場合でも自動的にワンセグへ切り替わるため映像が止まりにくくなります。</li> <li>※自動切替またはワンセグに設定しても放送局によってはワンセグ放送を行なっていない場合があります。</li> <li>その場合12セグのみとなるため受信エリアは狭くなり映像がうつらない場合があります。</li> </ul> | 201         |

# **Digital TV**

| 症状                                      | 原因                                                                     | 処置                       | 参考<br>ページ |
|-----------------------------------------|------------------------------------------------------------------------|--------------------------|-----------|
| データ放送や番<br>組表が表示され<br>るまでに時間が<br>かかる。   | データ取得中のためです。                                                           | 多少時間がかかることがあります。         | _         |
| 本機に設定した<br>内容、プリセッ<br>ト登録などが消<br>失している。 | ・初期化を行なった<br>・本機の使用を誤った<br>・修理を依頼した<br>などにより本機に設定した内容<br>が消失する場合があります。 | 消失したデータについては補償できま<br>せん。 | _         |

# エリア番号と放送局一覧

地上デジタルテレビ放送(Digital TV)の、放送局とプリセット登録されるチャンネルの組み合わせは、 以下のようになります。

※他地域(旅行などのおでかけ先)の放送を受信されたときは、下記のようにならない場合があります。 割り当てられた放送が実際に開始される時期は地域により異なります。また放送の開始時は地上アナ ログテレビ放送との混信を避けるために、非常に小さい出力で放送されるため受信できるエリアが限 定されます。

| ■ 表のみかた<br>徳島<br>エリア番号 |                                                                                                    |                                                                                                    |                                                                                                    |                                                                                                    |                                                                                                    |                                                                                                    |
|------------------------|----------------------------------------------------------------------------------------------------|----------------------------------------------------------------------------------------------------|----------------------------------------------------------------------------------------------------|----------------------------------------------------------------------------------------------------|----------------------------------------------------------------------------------------------------|----------------------------------------------------------------------------------------------------|
|                        |                                                                                                    | 国放送                                                                                                    | <ul> <li>(プリセット登録</li> <li>一 か送局名</li> </ul>                                                                              | <sup>录)</sup><br>※ <b>放</b>                                                                                                    | 送局名は放送局                                                                                                 | 調の都合により                                                                                                    |
|                        | 3 N                                                                                                    | <u>- K教育・徳島</u><br>HK総合・徳島                                                                                                    | — IX区向石                                                                                                    | 変                                                                                                    | 更になる場合か                                                                                                 | あります。                                                                                                    |
|                        |                                                                                                    |                                                                                                    |                                                                                                    |                                                                                                    |                                                                                                    | (2009年2月現在)                                                                                                    |
| お住まい<br>の地域            | 北海道(札幌)                                                                                                    | 北海道(函館)                                                                                                    | 北海道(旭川)                                                                                                    | 北海道(帯広)                                                                                                    | 北海道(釧路)                                                                                                 | 北海道(北見)                                                                                                    |
| 放送局名                   | 1<br>HBC北海道放送<br>2NHK教育 札幌<br>3NHK総合 札幌<br>5STV札幌テレビ<br>6HTB北海道テレビ<br>7TVH<br>8UHB                                                                                                    | 1 HBC北海道放送<br>2 NHK教育 函館<br>3 NHK総合 函館<br>5 STV札幌テレビ<br>6 HTB北海道テレビ<br>7 TVH<br>8 UHB                                                       | 1 HBC北海道放送<br>2 NHK教育 旭川<br>3 NHK総合 旭川<br>5 STV札幌テレビ<br>6 HTB北海道テレビ<br>7 TVH<br>8 UHB                                     | 1 HBC北海道放送<br>2 NHK教育 帯広<br>3 NHK教育 帯広<br>5 STV札幌テレビ<br>6 HTB北海道テレビ<br>7 TVH<br>8 UHB                                                    | 1 HBC北海道放送<br>2 NHK教育 釧路<br>3 NHK総合 釧路<br>5 STV札幌テレビ<br>6 HTB北海道テレビ<br>7 TVH<br>8 UHB                   | 1 HBC北海道放送<br>2 NHK教育・北見<br>3 NHK総合・北見<br>5 STV札幌テレビ<br>6 HTB北海道テレビ<br>7 TVH<br>8 UHB                                                           |
| お住まい<br>の地域            | 北海道(室蘭)                                                                                                    | 青森                                                                                                    | 岩手                                                                                                    | 秋田                                                                                                    | 山形                                                                                                    | 宮城                                                                                                    |
| 放送<br>局名               | 1         HBC北海道放送           2         NHK教育・室蘭           3         NHK総合・室間           5         STV礼幌 空間           6         HTB北海道テレビ           7         TVH           8         UHB                                                                                    | 1     RAB青森放送       2     NHK教育:青森       3     NHK総合:青森       5     青森町加放送       6     ATV青森テレビ       6     HTB北海道テレビ       8     UHB       | 1 NHK総合 盛岡<br>1 TBCテレビ<br>2 NHK教育 盛岡<br>4 デレビ岩手<br>4 ミヤギテレビ<br>5 岩手朝日テレビ<br>5 岩手朝日テレビ<br>6 IBCテレビ<br>8 めんこいテレビ<br>8 匈んさ広送 | 1 NHK総合 秋田<br>2 NHK教育・秋田<br>4 ABS秋田放送<br>5 AAB秋田朝日放送<br>8 AKT秋田朝日レビ                                                                      | 1 NHK総合・山形<br>2 NHK教育・山形<br>4 YBC山形放送<br>5 YTS山形テレビ<br>6 テレビユー山形<br>8 さくらんぼテレビ                          | 1   TBCテレビ<br>2   NHK教育・仙台<br>3   NHK総合・仙台<br>4 ミヤギテレビ<br>5   KHB東日本放送<br>8   仙台放送                                                              |
| お住まい<br>の地域            | 福島                                                                                                    | 栃木                                                                                                    | 群馬                                                                                                    | 埼玉                                                                                                    | 茨城                                                                                                    | 千葉                                                                                                    |
| 放送<br>局名               | 1         NHK総合 福島           1         TBCテレビ           2         NHK教育 福島           4         福島中央テレビ           4         福島中央テレビ           5         KFB福島放送           5         KFB福島広送           6         テレビユー福島           8         福島テレビ           8         福島テレビ | 1 NHK総合 東京<br>2 NHK教育:東京<br>3 とちぎテレビ<br>4 日本テレビ<br>5 テレビ朝日<br>6 TBS<br>7 テレビ東京<br>8 フジテレビジョン<br>12 放送大学                                     | 1 NHK総合 東京<br>2 NHK教育:東京<br>3 群馬テレビ<br>3 テレ玉<br>4 日本テレビ<br>5 テレビ朝日<br>6 ITBS<br>7 テレビ東京<br>8 フジテレビジョン<br>12 放送大学          | 1 NHK総合 東京<br>2 NHK教育・東京<br>3 テル玉<br>3 群馬テレビ<br>3 デバテレビ<br>4 日本テレビ<br>5 テレビ朝日<br>6 TBS<br>7 テレビ東京<br>8 フジテレビジョン<br>9 TOKYO MX<br>12 放送大学 | 1 NHK総合 水戸<br>2 NHK教育・東京<br>3 チリバテレビ<br>4 日本テレビ<br>5 テレビ朝日<br>6 TBS<br>7 テレビ東京<br>8 フジテレビジョン<br>12 放送大学 | 1 NHK総合 東京<br>2 NHK教育・東京<br>3 デバテレビ<br>3 Txk<br>3 Txk<br>3 Txk<br>4 日本テレビ<br>5 テレビ朝日<br>6 TBS<br>7 テレビ東京<br>8 フジテレビジョン<br>9 TOKYO MX<br>12 放送大学 |
| お住まい<br>の地域            | 東京                                                                                                    | 神奈川                                                                                                    | 新潟                                                                                                    | 富山                                                                                                    | 山梨                                                                                                    | 石川                                                                                                    |
| 放送<br>局名               | 1) INHK総合:東京<br>2) INHK教育・東京<br>3) tvk<br>3) Fルズテレビ<br>3) テルズテ<br>4) 日本テレビ<br>5) テレビ朝白<br>6) TBS<br>7) テレビ東京<br>8) マジテレビジョン2                                                                                                    | 1. INHK総合:東京<br>2. INHK教育:東京<br>3. tvk<br>4. 日本テレビ<br>5. テレビ朝日<br>6. TBS<br>7. テレビ東京<br>7. テレビ東京<br>8. ブジテレビション<br>9. TOKYO. MX<br>12(前注大学) | 1. INHK総合:新潟<br>2. NHK教育:新潟<br>4. TeNYテレビ新潟<br>5. 新潟テレビ21<br>6. BSN<br>8. NST                                             | 11KNB北日本放送<br>2 NHK教育・富山<br>3 NHK教育・富山<br>6 チューリップテレビ<br>16 MRO<br>8 BBT富山テレビ<br>8 石川テレビ                                                 | 1 NHK総合: 甲府<br>2 NHK教育: 甲府<br>4 YBS山梨放送<br>5 テレビ朝日<br>6 UTY<br>6 TBS<br>7 テレビ東京<br>8 フジテレビジョン           | 1] INHK総合:金沢<br>1] KNB北日本放送<br>2] INHK教育:金沢<br>4 テレビ金沢<br>5] 北陸朝日放送<br>6 MRO<br>8] 石川テレビ<br>8] 石川テレビ<br>8] BBT富山テレビ                             |

| お住まい<br>の地域 | 長野                                                                                                    | 岐阜                                                                                                    | 静岡                                                                                                    | 愛知                                                                                                    | 福井                                                                                                    | 滋賀                                                                                                    |
|-------------|----------------------------------------------------------------------------------------------------|----------------------------------------------------------------------------------------------------|----------------------------------------------------------------------------------------------------|----------------------------------------------------------------------------------------------------|----------------------------------------------------------------------------------------------------|----------------------------------------------------------------------------------------------------|
| 放送<br>局名    | NHK総合・長野           2         NHK教育・長野           4         デレビ信州           5         abn長野朝日放送           6         SBC信越放送           8         NBS長野放送                                                                                                    | 1 東海テレビ<br>2 NHK教育 · 名古屋<br>3 NHK総合 · 岐阜<br>4 中京テレビ<br>5 CBC<br>6 ×~テレ<br>7 三重テレビ<br>8 岐阜テレビ<br>10 テレビ愛知             | NHK総合・静岡           2         NHK教育・静岡           4         静岡第一テレビ           5         静岡朝田テレビ           5         静岡朝田テレビ           6         SBS           8         テレビ静岡                                                                                                    | 1 東海テレビ<br>2 NHK教育・名古屋<br>3 NHK教育・名古屋<br>4 中京デレビ<br>5 CBC<br>6 ×~テレ<br>7 Ξ重テレビ<br>8 岐阜テレビ<br>8 岐阜テレビ<br>10 テレビ愛知                                                                                                    | 1] NHK総合・福井<br>2] NHK教育・福井<br>6 MRO<br>7 FBCテレビ<br>8 福井テレビ                                                                                                    | 1 NHK総合:大津<br>2 NHK教育:大阪<br>3 BBCびうン旗放送<br>4 MBS毎日放送<br>5 KBS京都<br>6 ABCテレビ<br>8 関西テレビ<br>10 読売テレビ                                                                                                    |
| お住まい<br>の地域 | 三重                                                                                                    | 京都                                                                                                    | 奈良                                                                                                    | 和歌山                                                                                                    | 兵庫                                                                                                    | 大阪                                                                                                    |
| 放送<br>局名    | 11 東海テレビ<br>21 NHK教育・名古屋<br>31 NHK教育・名古屋<br>41 中京テレビ<br>41 中京テレビ<br>43 中京テレビ<br>50 CBC<br>60 メーテレビ<br>60 メーテレビ<br>60 ABCテレビ<br>71 三東テレビ<br>81 関西テレビ<br>10 読売テレビ                                                                                                    | 1 NHK総合: 京都<br>2 NHK教育: 大阪<br>3 サンテレビ<br>4 MBS毎日放送<br>5 KBS京都<br>6 ABCテレビ<br>7 テレビ大阪<br>8 関西テレビ<br>10 読売テレビ          | 1         INHK総合:奈良           2         NHK教育:大阪           3         サンテレビ           4         MBS毎日放送           5         KBS京都           6         ABCテレビ           7         テレビ大阪           8         関西テレビ           9         奈良テレビ           10         読売テレビ                                                    | 11 INHK総合: 和歌山<br>21 NHK教育: 大阪<br>4 MBS毎日放送<br>5 テレビ和歌山<br>6 ABCテレビ<br>8 関西テレビ<br>10 読売テレビ                                                                                                    | 1 NHK総合:神戸<br>2 NHK教育:大阪<br>3 サンテレビ<br>4 MBS毎日放送<br>6 ABCテレビ<br>7 テレビ大阪<br>8 関西テレビ<br>10 読売テレビ                                                                                                    | 1   NHK総合:大阪<br>2  NHK教育:大阪<br>3 サンテレビ<br>4 MBS毎日放送<br>5  KBS京都<br>6  ABCテレビ<br>7  テレビ大阪<br>8  関西テレビ<br>10 読売テレビ                                                                                                    |
| お住まいの地域     | 鳥取                                                                                                    | 島根                                                                                                    | 岡山                                                                                                    | 広島                                                                                                    | 山口                                                                                                    | 香川                                                                                                    |
| 放送局名        | 1 日本海テレビ<br>2 NHK教育:鳥取<br>3 NHK総合:鳥取<br>6 BSSテレビ<br>8 山陰中央テレビ                                                                                                    | 1 日本海テレビ<br>2 NHK教育・松江<br>3 NHK総合・松江<br>6 BSSテレビ<br>8 山陰中央テレビ                                                        | 1 NHK総合:岡山<br>2 NHK教育:岡山<br>4 RNC西日本テレビ<br>5 KSB瀬戸内海放送<br>6 RSKテレビ<br>7 デレビゼとうち<br>8 OHKテレビ                                                                                                    | 1 NHK総合:広島<br>2 NHK教育:広島<br>3 RCCテレビ<br>4 広島テレビ<br>5 広島ホームテレビ<br>8 TSS                                                                                                    | 1<br>NHK総合・山口<br>1<br>KBC九州朝日放送<br>2<br>NHK教育・山口<br>3 (DBS大分放送<br>4 (RFY山口放送<br>4 (RFY山口放送<br>4 (RFY山口放送<br>5 yab山口朝日<br>5 (FBS福岡放送<br>5 (FBS福岡放送<br>7 TVG石)州放送<br>8 (TNCテレビ西日本                                                                                                    | 1 NHK総合 - 高松<br>2 NHK教育 - 高松<br>4 RNC西日本テレビ<br>4 MBS毎日放送<br>5 KSB瀬戸内海放送<br>6 RSKテレビ<br>7 デレビゼとうち<br>8 OHKテレビ<br>10 読売テレビ                                                                                                    |
| お住まい<br>の地域 | 愛媛                                                                                                    | 徳島                                                                                                    | 高知                                                                                                    | 福岡                                                                                                    | 大分                                                                                                    | 佐賀                                                                                                    |
| 放送<br>局名    | 1 NHK総合 松山<br>2 NHK教育 松山<br>4 南海放送<br>4 RNC西日本テレビ<br>5 愛媛朝日<br>5 広島ホームテレビ<br>6 あいテレビ<br>7 テレビセとうち<br>8 テレビ愛媛<br>8 TSS                                                                                                    | 1 四国放送<br>2 NHK教育・徳島<br>3 NHK教育・徳島<br>3 サンテレビ<br>4 MBS毎日放送<br>5 テレビ和歌山<br>6 ABCテレビ<br>7 テレビ大阪<br>8 関西テレビ<br>10 読売テレビ | 1 NHK総合 : 高知<br>2 NHK教育 : 高知<br>4 高知放送<br>6 デレビ高知<br>8 さんさんデレビ                                                                                                    | 1         KBC九州朝日放送           2         NHK教育・福岡           2         NHK教育・福岡           3         NHK教育・福岡           3         NHK教育・福岡           3         NHK教育・北九州           3         NHK教育・北九州           3         NHK総合・北九州           3         NHK総合・北九州           3         NHK総合・北九州           3         NHK総合・北九州           5         FBS・福岡<br>の放送           5         FBS・福岡<br>の放送           7         TVQ九州放送           8         TNCテレビ西日本 | 1         NHK総合、大分           1         KBC九州朝日放送           2         NHK教育・大分           3         OBS大分放送           4         TOSテレビ大分           4         南海放送           4         FRS毎日放送           5         OAS大分朝日放送           5         FFS電画放送           7         TVG九州放送           8         TNCテレビ西日本 | 1         NHK総合・佐賀           1         KBC九州朝日放送           2         NHK教育・佐賀           3         STSTサプテレビ           3         RKK熊本放送           3         NBC長崎放送           4         RKB毎日放送           5         FBS福岡放送           7         TVQD小放送           8         TNCテレビ西日本           8         TKUテレビ熊本           8         TKVテレビ長崎 |
| お住まい<br>の地域 | 長崎                                                                                                    | 宮崎                                                                                                    | 熊本                                                                                                    | 鹿児島                                                                                                    | 沖縄                                                                                                    |                                                                                                    |
| 放送<br>局名    | 1         INHK総合・長崎           1         KBC九州朝日放送           2         NHK客有・長崎           3         NBC長崎放送           3         RKK熊本放送           4         NB長個国際テレビ           4         RKB長崎国際テレビ           4         RKB長崎国際テレビ           4         RKB長崎国際テレビ           4         RKB長崎国際テレビ           8         KTNテレビ長崎           8         KTNテレビ長崎           8         TNFレビレビ酸 本           8         TKUテレビビ酸 本 | 11 INHK総合:宮崎<br>11 MBC南日本放送<br>2 INHK教育:宮崎<br>3 UMKテレビ宮崎<br>5 KKB鹿児島放送<br>6 MRT宮崎放送<br>8 KTS鹿児島テレビ                   | 1         INHK総合・熊本           1         KBC5九州朝日放送           2         NHK 教育・熊本           3         RKK熊本放送           3         STSサガテレビ           4         KKTくまもと県民           4         RKK目本           5         KAB熊本朝日放送           5         KAB熊本朝日放送           8         TKUテレビ熊本           8         KTNテレビ長崎 | 1 (MBC南日本放送           2 NHK教育: 鹿児島           3 NHK教育: 鹿児島           3 UMKテレビ宮崎           4 KYT鹿児島読売TV           4 KYT鹿児島読売TV           4 KYT鹿児島読売TV           5 KK日鹿児島放送           5 KK日鹿児島放送           6 M府T宮崎放送           8 KTS鹿児島テレビ                                                                                                    | 1 INHK総合: 那覇<br>2 NHK教育: 那覇<br>3 RBCテレビ<br>5 QAB琉球朝日放送<br>8 沖縄テレビ (OTV)                                                                                                    |                                                                                                    |

【エリア番号と放送局一覧(Digita- TV)】 その他

# 用語説明(1)

#### DTS : Digital Theater System

デジタル・シアター・システムズ社が開発した映画館用の高音質サラウンドシステム「DTSサラウンドシステム」の家庭用デジタルサラウンドフォーマットです。

#### DTS2.0 Channel

DTS用外部サウンドデコーダを使用せずにDTSのマルチチャンネル音声をステレオ環境で聞くことができます。

#### タイトル、チャプター

DVDビデオに収録されている内容は、いくつかの大きな区切り(タイトル)に分かれている場合があ ります。また、1つのタイトルは、いくつかの小さな区切り(チャプター)に分かれている場合があり ます。各タイトルに付けられた番号をタイトル番号と呼び、各チャプターに付けられた番号をチャプ ター番号と呼びます。

#### トラック

CDに収録されている曲の区切り(1曲分)をトラックと呼びます。各トラックに付けられた番号をトラック番号と呼びます。

#### アスペクト比

画面の縦、横のサイズの比率のことです。アスペクト比には、4:3(普通のテレビ)と16:9(ワイド テレビ)の2種類あります。

#### LB(レターボックス)

16:9のワイド画像をアスペクト比4:3の普通のテレビに表示するときの方法の1つです。ワイド画像を垂直方向に圧縮することによって、4:3のテレビでも、正規の比率で画像を表示します。画面の上下には、黒い帯が入ります。

#### パン&スキャン(P&S)

16:9のワイド画像をアスペクト比4:3の普通のテレビに表示するときの方法の1つです。ワイド画像の左右をカットして、4:3のテレビで表示します。

#### 視聴制限

DVDビデオの機能の1つで、プレーヤー側(本機)で設定している視聴制限レベルに応じて、DVDビデオの再生が制限されます。制限のしかたはディスクによって異なり、全く再生ができない場合や不快な場面をとばして再生する場合などがあります。

※視聴制限が収録されていないDVDビデオもあり、この場合は、再生を制限することはできません。

#### VTR

市販のVTR機器やポータブルオーディオ機器などの外部機器の出力を入力する機能です。 VTR端子から入力された映像や音は、VTRモードに切り替えることにより、本システムを使って見たり、聞くことができます。

#### エンコーダ

データを一定の規則に基づいて符号化(データの圧縮や暗号化など)をするソフトウェアです。

#### エンコード

データを一定の規則に基づいて符号化(データの圧縮や暗号化など)をすることです。エンコードを行 なうソフトウェアをエンコーダと呼びます。

#### MP3

MP3はMPEG Audio Layer3の略で、MPEG Audio Layer3は音声圧縮技術に関する標準フォーマットです。MP3は人間の聞き取れない音声、不可聴帯域を圧縮するので、元のファイルを約1/10のサイズにすることができます。

#### ID3タグ/WMAタグ

MP3ファイル、WMAファイルには、ID3タグ、WMAタグと呼ばれる付属文字情報を入力する領域 が確保されていて、曲のタイトルやアーティスト名などを保存できます。ID3タグ、WMAタグに対 応したプレイヤーでID3タグ、WMAタグ情報の表示・編集が可能です。

#### ATRAC3

「Adaptive Transform Acoustic Coding3」の略で、高音質、高圧縮を両立させた圧縮技術です。 元のファイルを約1/10のサイズに圧縮することができます。

#### ATRAC3 plus

ATRAC3との互換性を維持しながらさらに圧縮技術を進化させた音声圧縮技術です。

#### セッション

CD-R、CD-RWでは、書き込みをする度にデータの前後にリードイン、リードアウトという領域が付加されます。このリードイン、データ、リードアウトの固まりを、"セッション"と言います。本機は、同じディスクに音楽データとMP3データが混在する場合、最初のセッションに記録されているデータしか再生できません。(ディスクによっては再生できない場合もあります。) セッションをクローズした後に、データを追加した場合は、第2セッション以降に書き込まれるので、本機では再生できません。

#### サンプリング周波数

アナログ信号からデジタル信号への変換(AD変換)を1秒間に何回行なうかを表す数値のことです。

#### ルートフォルダ

ツリー型ディレクトリ構造の最上層にあるディレクトリのことをさします。

#### ビットレート

1秒当たりの情報量を表し、単位はbps (bit per second)です。この数字が大きいほど、音楽を再現 するために多くの情報を持つことになるため、同じ符号化方式 (ATRAC3など) での比較では、一般 的に数字が大きい方が良い音になります。(MP3とATRAC3のように、異なる符号化方式の場合、 単純な比較はできません。)

#### VBR

「Variable Bit Rate(可変ビットレート)」の略です。一般的にはCBR(固定ビットレート)が多く使われていますが、音声圧縮では圧縮状況に合わせてビットレートを可変することで、音質を優先した 圧縮が可能となります。 (用語説明) その他

# 用語説明(2)

#### SHIFT-JIS

現在多くのパソコンなどで日本語を表すために使われている一般的な文字コードです。(JISXO2O8の漢字コードをもとに作成されています。)

#### WMA

「Windows Media Audio」の略で、米国Microsoft Corporationによって開発された音声圧縮技術です。WMAデータは、Windows Media Player ver.7以降を使用してエンコードすることができます。Microsoft、Windows Media、Windowsのロゴは、米国Microsoft Corporationの米国およびその他の国における登録商標または商標です。

#### DRM(デジタル著作権管理)

デジタルデータの著作権を保護する技術。音声・映像ファイルにかけられる複製の制限技術で不正利用を防ぎます。本機はWMAのDRMに対応していないため、Windows Media Playerを使用してWMAを作成するときは"保護された音楽を録音する(Ver.によって表現が異なる場合もあります。)"の項目にチェックを付けないでください。

#### Joliet (ジュリエット)

Microsoft社が開発したCD上でロングファイル名を扱えるようにした規格です。Jolietではスペース を含む最大64文字までのファイル名に対応したユニコード(文字コード)で記録します。

#### SDカード

小型、軽量のIC記録メディアです。"SDカード"対応機器で画像や音楽などのデータを記録することができ、1枚の"SDカード"に異なる種類のデータを混在して記録することができます。

#### AAC

「Advanced Audio Coding」の略で、音声圧縮技術に関する標準フォーマットです。 MP3/WMAよりさらに高圧縮にもかかわらず原音にかぎりなく近い高音質にて再生が可能です。

#### マスストレージクラス

正式名称はUSBマスストレージクラスといい、USB接続された周辺機器を外部ドライブとして認識 させる仕組みのことです。デジタルカメラ関連製品でよく使われています。

#### ディエンファシス

録音時にあらかじめ決められた特性で高域部のレベルを上げて処理することをプリエンファシスと言い、プリエンファシスは再生時に録音時とは逆の特性で高域部のレベルを下げる処理を行ないます。 この再生時の処理のことをディエンファシスと呼びます。

#### OpenMG(オープンエムジー)

ソニー社によって開発されたデジタルコンテンツの著作権管理・保護・配信技術です。(本機では再 生中に OMA マークが表示されます。)

#### Gracenoteデータベース

Gracenote<sup>®</sup>は、グレースノート社の登録商標です。Gracenoteロゴおよびロゴ標記および "Powered by Gracenote" ロゴはグレースノート社の商標です。

音楽認識技術と関連情報はGracenote<sup>®</sup>社によって提供されています。Gracenoteは、音楽認識技術 と関連情報配信の業界標準です。

詳細は、Gracenote<sup>®</sup>社のホームページwww.gracenote.comをご覧下さい。

#### 音楽配信サイト

音楽を有料または無料でダウンロード提供するインターネット上のサービスサイト(ホームページ)です。

#### 著作権

著作者の財産的利益を保護するための権利です。著作権の内容については、著作権法で具体的に定められています。著作権を侵害した場合は、損害賠償の責任が生じるほか、著作権法に定める刑事罰が 適用されることもあります。

#### チェックアウト

音楽データを本機へ転送することです。著作権保護(SDMI規定)により転送(チェックアウト)の回数 が制限されている場合とされてない場合があり、一度転送(チェックアウト)したファイルを元のパソ コンに戻す(チェックインする)ことで元に戻り再び別のカーナビに転送(チェックアウト)できます。

#### チェックイン

本機へ転送した音楽データをパソコンへ戻すことです。転送(チェックアウト)した音楽は著作権保護 (SDMI規定)のため転送元(チェックアウト元)のパソコンにしか戻せません。 ※別のパソコンに音楽データを転送(チェックアウト)することは出来ません。

#### アップロード

本機にリッピングした音楽データをパソコンに移動することです。 ※移動元の音楽データは削除されます。

#### ATRAC AD (アトラックエーディー)

ATRAC Audio Device の略です。ソニーによって開発されたウォークマン等で採用されているメディアフォーマットです。Sonic StageやBeat Jamといったアプリケーションから著作権保護された曲などを転送することができます。

#### コピーコントロールCD/レーベルゲートCD

パソコンなどで音楽データを読み取り、データ化、保存ができないように処理してあるCDのことです。コピーコントロールCD、レーベルゲートCDには下記のマークが付与されています。 ご使用になる前に、必ずパッケージなどに同梱されている説明書をお読みください。

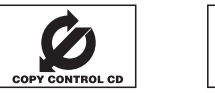

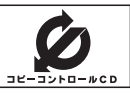

甮

# 用語説明(3)

#### 受信レベル

アンテナから入ってくる電波の質(信号と雑音の比率)です。

受信チャンネルや天候、季節、時間帯、受信している地域、車のある場所、アンテナ接続ケーブルの 長さなどによって影響を受けます。

#### 地上デジタルテレビ放送/ワンセグ

#### ・地上デジタルテレビ放送

2003年12月に一部地域で放送が開始された、地上波によるデジタルテレビ放送です。UHFの周 波数帯域を利用して送信されます。

デジタル信号で大量の情報を扱えるので、多チャンネルの放送を高画質・高音質で楽しめます。 くっきりはっきりした高画質のHDTV(高精細度テレビ)や、文字や画像などのデータ放送がありま す。※本機は八イビジョン放送には対応していません。

#### ・ワンセグ

地上デジタルテレビ放送による携帯受信機向け放送サービスです。

#### データ放送

お客様が見たい情報を選んで画面に表示させることができます。例えばお客様のお住まいの地域の天 気予報を、いつでも好きなときに表示させることができます。また、テレビ放送に連動したデータ放 送もあります。

#### B-CASカード(ICカード)

プラスチック・カードに集積回路を埋め込んだものです。

地上デジタルテレビ放送の番組の著作権保護等に利用されていて、地上デジタルテレビ放送を受信す るために必要となります。

#### MFN方式

MFNとはMultiple Frequency Networkの略です。

放送中継を用いない(各中継局と周波数を同じにする)SFN方式に対し、MFN方式では放送区域内で 中継局の送信チャンネルを複数用いる方法です。

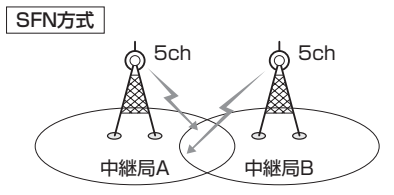

放送波中継を用いないため中継局AとBの 周波数を正確にそろえる(伝える)必要が あります。

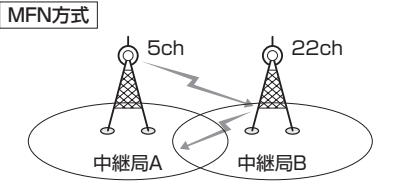

中継局Bでは中継局Aの放送波を受信して別のチャンネ ルで送信します。

\*\*今までの放送局が受信できなくなった場合でも他の チャンネルにすることにより、その放送局を受信し なおすことが可能です。\_\_\_

[
 中継局を探す
 ]
 207ページ

### カスタマイズ

お客様の好み使い方にあわせて機能を設定しなおすことです。

#### 字幕放送

画面上に、セリフなどの字幕を表示できる放送です。 本機では、字幕をOFFにしたり、字幕の言語を切り替えたりできます。

#### マルチビュー放送

1チャンネルで主番組・副番組の複数映像が送られる放送です。 例えば野球放送などでは主番組は通常の野球放送、副番組はそれぞれのチームをメインにした放送が 行なわれます。

#### 1125i(1080i)

デジタルハイビジョン放送(HD)の1つで、1/60秒ごとに1125本の走査線を半分に分けて交互に流 すインターレース(飛び越し走査)方式です。走査線数は現行テレビ放送の525本の倍以上の1125本 もあるため、細部まできれいに表現され臨場感豊かな映像になります。

#### 525i(480i)

デジタル標準テレビ放送(SD)の1つで、1/60秒ごとに525本の走査線を半分に分けて交互に流す インターレース(飛び越し走査)方式です。現行のテレビ放送やBS放送と同等の解像度です。

#### 525p(480p)

デジタル標準テレビ放送(SD)の1つで、1/60秒ごとに525本の走査線を同時に流すプログレッシブ (順次走査)方式です。インターレース方式のように交互に流さないので、チラツキが少なくなります。

#### 750p(720p)

デジタルハイビジョン放送(HD)の1つで、1/60秒ごとに750本の走査線を同時に流すプログレッシブ(順次走査)方式です。インターレース方式のように交互に流さないので、チラツキが少なくなります。

#### Podcast(ポッドキャスト)

インターネットを使って配信されている音声データを誰でも気軽に好きなときに聞くことができるし くみで、iPodなどのオーディオプレーヤーと組み合わせると、音声・動画ファイルの最新データを自 動的に蓄積することができます。

#### SDHC(エスディーエイチシー)

アソシエーションによって規格化されたSDメモリーカードの上位規格で4GB以上の記録が可能。転送速度も高速化され「class2(2MB/s)」「class4(4MB/s)」「class6(6MB/s)」をそれぞれ最低の保証速度としています。

#### デバイスアドレス

機器が最初から持つそれぞれの固有のアドレス(12桁の英数字)です。パスキー入力を行なって接続 した通信相手に機器情報として送信されます。デバイスアドレスは変更できません。

#### パスキー

Bluetooth接続には、接続相手の機器を確認する認証機能があります。Bluetooth機能搭載機器同士 が初めて通信するときは、お互いに接続を許可するために、それぞれの英数字(パスキー)を入力する 必要があります。 用語説明

その他

# 個人情報の取り扱い(初期化)について

本機を他人に譲り渡したり処分などされる場合はプライバシー保護および著作権保護のため、お客様 の責任において本機の情報を消去してください。

#### ■ 個人情報に関わる設定を初期化する場合

「ごう別冊の取扱説明書 ナビゲーション編「データを初期化(消去)する」274、275ページ ※ナビゲーションに関する登録データや走行状況の学習度の初期化、個人情報に関する設定を 工場出荷時の状態に戻します。

#### ■ オーディオに関する設定をそれぞれの設定ヶ所で消去する場合

●本機にアップデートしたGracenote データベースのデータの削除

 「Gracenoteデータベースのデータを初期化をするには)」63ページ手順 3 で
 初期化 を選択決定

●本機に録音した音楽データの削除
「
「
音楽データの初期化をするには
)」
55ページ手順
3 で
音楽データ初期化
を選択決定

- ●本機に設定した地上デジタルテレビ放送に関する情報の削除
  - ・12セグ/ワンセグ

[2] 「設定を初期化する」」244ページ手順 4 で メモリ初期化 を選択決定

#### ●SDカードの初期化

□ 「システムの設定について」318、319ページ手順 3 で 初期化 を選択決定

#### ●本機にコピーした画像の削除

別冊の取扱説明書 ナビゲーション編

[A] 「画像を見る)」250ページ手順 2 の3で 全画像削除 を選択決定

# 索 引(1)

# 五十音順

## え

エリア番号と放送局一覧 ………340、341

### お

| 音量調整               | 26 |
|--------------------|----|
| 音声はそのままで画面を消す      | 25 |
| 音声はそのままでナビゲーション画面を |    |
| 表示する               | 24 |

### か

#### 各部の名称とはたらき(表示部含む)

| ラジオ(AM/FM)    | 146、147 |
|---------------|---------|
| CD            | 76、77   |
| Digital TV    | 198~203 |
| DVD           | 162~164 |
| iPod ······   |         |
| MP3/WMA       |         |
| Music Rack    | 106、107 |
| SD······      |         |
| USB ······    |         |
| 画質調整⋯⋯⋯⋯⋯⋯    | 27~29   |
| カスタマイズメニュー    |         |
| 画面イメージ(色合い)変更 |         |

### き

**曲管理(アルバムリスト編集/** トラックリスト編集)…………124~137

### 3

| 故障かな?と思ったら  |            |
|-------------|------------|
| 個人情報の取り扱いにこ | <b>ついて</b> |

#### さ

| 再生できるディス | ク | ·12、 | 13 |
|----------|---|------|----|
|          |   |      |    |

### L

| キー操作音のON/OFF |         |
|--------------|---------|
| SDカードの初期化    | 318、319 |
| ジャケット写真      | 68、69   |
| 手動/自動の選択     | 46、47   |
| 初期化          |         |
| 初期設定一覧       |         |

# て

| 地上デジタルテレビ放送について194       |
|--------------------------|
| 地上デジタルテレビ放送の番組受信について…195 |
| B-CASカードについて196          |
| B-CASカードを入れる/取り出す197     |
| B-CASカードに関するお問い合わせ先 …197 |
| データ管理                    |
| ローカルアップデート/カスタム          |
| アップデート                   |
| (ホームページアドレス)45           |
| <b>データベースについて</b>        |
| BeatJamについて15            |

### は

| はじめに | <br>20、 | 21 |
|------|---------|----|

### 

**別売品の接続コードについて** ………………………19

| め       |  |
|---------|--|
| メッセージ表示 |  |

### よ

| 用語説明 | <br>342~347 |
|------|-------------|
|      |             |

#### 6

\_\_\_\_\_ ラジオ(交通情報含む) ……………145~157

### り

**リア席モニターについて** ·······320

# 索 引(2)

### アルファベット

# Α

#### AUDIO設定

| イコライザ設定34~37        |
|---------------------|
| カスタマイズメニュー316       |
| 車速連動音量設定42、43       |
| スピーカー設定             |
| データ管理               |
| 音楽データの修復54          |
| 音楽データの初期化55         |
| HDD情報               |
| PC接続64~73           |
| フェード・バランス40、41      |
| 臨場感                 |
| 録音設定(手動/自動の選択)46、47 |
| Gracenoteデータベース     |
| ローカルアップデート/         |

| カスタムアップデート56~           | ~62 |
|-------------------------|-----|
| データの初期化                 | 63  |
| AV MENU画面について           | 22  |
| AV SOURCE画面のモードボタンについて・ | 23  |

# В

| <b>B-CASカード</b> 196、197、240、24 | 11 |
|--------------------------------|----|
| BeatJam                        |    |
| BeatJamでできること6                 | 34 |
| BeatJamを利用する                   | 34 |
| 使用上のご注意                        | 35 |
| ノートパソコンへ接続するには66~7             | 73 |

### C CD

| CDプレーヤーを使う · |  |
|--------------|--|
|--------------|--|

#### D

| <br>Digital TVを使う | 198~ | -250 |
|-------------------|------|------|
| アンテナ電源の設定         | 236. | 237  |
|                   |      | .220 |
| エラーコードについて        |      | ·250 |
| エリアスキャン           |      | ·209 |
| 音声切替              |      | .221 |
|                   |      | .249 |
| 字幕切替              |      | .222 |
| 再スキャン             |      | .209 |
| 視聴エリアの変更          |      |      |
| (地方/県域の設定)        | 206、 | 207  |
| 自動切替の設定           | 230、 | 231  |
| 受信可能なチャンネルと受信レ    | ベルを  |      |
| 確認し、受信する          | 238、 | 239  |
| 初期スキャン            |      | ·208 |
| 設定の初期化            |      | ·244 |
| 選局する              | 210~ | -213 |
| チャンネル表示の設定        | 226、 | 227  |
| 時計表示設定            | 228、 | 229  |
| バナー表示             | 198、 | 199  |
| バナー表示の設定          |      | .223 |
| プリセットボタンにメモリーを    |      |      |
| する                | 214、 | 215  |
| データ放送を利用する        | 245~ | -247 |
| 番組の詳細情報を見る        |      | ·219 |
| 番組表を見る            | 218、 | 219  |
| 放送局からの情報を見る       | 242、 | 243  |
| 文字スーパー切替          |      | ·225 |
| 郵便番号設定            |      | ·224 |
| リレーサービスの番組を見る     |      | ·248 |
| 臨時サービスの番組を見る …    |      | ·248 |
| B-CASカードテスト       | 240、 | 241  |
| DVDビデオについて        |      | 18   |
| DVDプレーヤーについて      | 160、 | 161  |
| DVDプレーヤーを使う       | 162~ | -191 |
| DVDの初期設定について      | 184~ | -191 |

# アルファベット

# HDD HDD

| HDDの情報 ······53 | 3 |
|-----------------|---|
|-----------------|---|

### 🚺 iPod

| iPodについて      | 272~275 |
|---------------|---------|
| iPodを使う       | 276~293 |
| iPodビデオモードの再生 | 290~293 |

#### MP3/Music Rack

| <b>MP3/WMAについて</b> 88~93 |  |
|--------------------------|--|
| MP3/WMAプレーヤーを使う94~103    |  |
| Music Rack               |  |
| Music Rackについて48、49      |  |
| Music Rackを使う106~143     |  |
| 録音方法の手動/自動を選択する…46、47    |  |
| 録音方法/録音音質50~52           |  |

### Q

| Quickメニュー | (カスタマイズ機能) | 316 |
|-----------|------------|-----|
|-----------|------------|-----|

### S

| SDカード/USBメモリデバイス   |     |
|--------------------|-----|
| <b>について</b> 16、    | 17  |
| SDカードの音楽再生について256~ | 258 |
| <b>SDカードを使う</b>    | 269 |

# USB(USBオーディオ)

| USBメモリデバイスの音楽再生に     |
|----------------------|
| <b>ついて</b>           |
| USBメモリデバイスを使う299~313 |

#### V